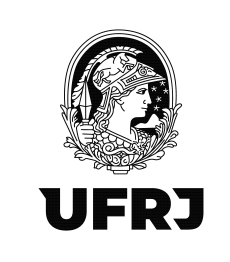

## Tutorial para escrituração dos Eventos R-4000 no EFD-Reinf

Versão 01 - 03/10/2023

## 1. Pré-requisitos para acesso ao EFD-Reinf

**1.1.** Providenciar a certificação digital pelo ICP-Brasil do tipo eCPF A3;

**1.2.** Solicitar a Procuração Eletrônica através do preenchimento do formulário disponível em: <u>https://planejamento.ufrj.br/wp-content/uploads/2023/09/Formulario\_Senha-DDF-original.pdf</u> e envio do formulário preenchido para o e-mail: <u>ddf@pr3.ufrj.br</u>.

#### 2. Como acessar?

O acesso ao sistema EFD-Reinf deverá ocorrer pelo Centro Virtual de Atendimento da Receita Federal do Brasil (eCAC) através do link: <u>eCAC - Centro Virtual de Atendimento</u> (fazenda.gov.br)

#### 3. Clicar em "Entrar com GOV.BR"

|                                                                                                    | 100 004CH                                                                                       | CORONANIBUE (COMID 10)                                                                                                    | flexificant Beatleter     | Annes à lafances de    | Independent Const                                              |       |  |
|----------------------------------------------------------------------------------------------------|-------------------------------------------------------------------------------------------------|----------------------------------------------------------------------------------------------------|---------------------------|------------------------|----------------------------------------------------------------|-------|--|
| <image/>                                                                                                    | BRASIL                                                                                          | CORONAVIROS (COVID-19)                                                                                                    | Simplifique! Participe    | Acesso a informação    | Legislação Cana                                                | ais 🔯 |  |
| <complex-block><complex-block></complex-block></complex-block>                                                                                                    |                                                                                                 |                                                                                                    |                           |                        |                                                                |       |  |
|                                                                                                    | -                                                                                               |                                                                                                    |                           |                        |                                                                |       |  |
| View of the state of the state of the sta              | Receita Federal                                                                                 |                                                                                                    |                           | 80                     | CESSO BOVER                                                    |       |  |
| Hardware Aller Aller               |                                                                                                 | -<br>-                                                                                                    |                           |                        |                                                                |       |  |
| <ul> <li>Provide the concept of the concept of the</li></ul>  | DE ATENDIMEN<br>Para cadastrar um pre                                                           | ro<br>curador, o contribuinte pode utilizar:                                                                                                    | CPHONE                    | O Govi                 | SR é um serviço online de<br>ão e autenticâção digital do      |       |  |
| <ul> <li>a. Statistical production para a financial production para a financial para a financial para a fina</li></ul> | (e contribuinte<br>digital);                                                                    | e seu procurador precisam ler certificado                                                                                                    | CÓDIGO DE ACESSO          | cidadão en<br>diversos | i único meio, pára acesso aos<br>i serviços públicos digitais. |       |  |
| Example of example       The first or provide the softwards on the shade the model attaches <td< td=""><td>a opção "Solici<br/>disponível fora<br/>ter certificado d</td><td>ação de Procuração para a Receita Federal",<br/>do Portal e-CAC (apenas o procurador precisa<br/>loitafi.</td><td>SENHA</td><td>En</td><td>trar com govbr</td><td></td><td></td></td<>                                                                                                    | a opção "Solici<br>disponível fora<br>ter certificado d                                         | ação de Procuração para a Receita Federal",<br>do Portal e-CAC (apenas o procurador precisa<br>loitafi.                                                      | SENHA                     | En                     | trar com govbr                                                 |       |  |
| Andregation     Andregation     Andregation <ul> <li></li></ul>                                                                                                    | Restrições de Acesso                                                                            | dado de ojeloma, forten adatadas medidas de                                                                                                    |                           |                        | an main anthra COVIED                                          |       |  |
| Buth a consigned a college of the constant of the constant of the constan                | controle de acesso ac                                                                           | e-CAC:                                                                                                    | Aut                       | içar                   | a mas source over an                                           |       |  |
| <ul> <li>*1ª paña talhara, anós labadato na karatara dedicatato de gende varian.</li> <li>*2ª canço por functiona porten ser relacidad a labada sen relacidad de labada sen relacidad de labada.</li> </ul> Attractación: A constructiva de portena talbara de labada sen relacidad de labada de labadada de labada de labada de labada de labada de labada de laba                      | <ul> <li>durante o perio<br/>acessos realiza<br/>volume de aces<br/>requisições por</li> </ul>  | do das 8.00 às 18.00, serão permitidos<br>dos por aplicações robolizadas que realizem<br>so considerados acetável, ou seja, 500<br>segundo, da mesma origem; | Salba como gerar o códigi | de acesso              |                                                                |       |  |
| ** Exclusion par functions particular par functions particular particular par           | após as 18 hor<br>grande volume                                                                 | is, serão liberados os acessos robolizados de                                                                                                    |                           |                        |                                                                |       |  |
| Attracké.<br>A developisé of confidence en proteine elementation de<br>A developisé of confidence elementation de la confidence elementation de<br>protection de unitario de confidence elementation de la confidence elementation de la confidence elementativa desottar a la Pulta de<br>Protection e la force                                                                                                    | acessos por hu<br>horário.                                                                      | manos podem ser efetuados sem restrição de                                                                                                    |                           |                        |                                                                |       |  |
| exolutional e contratato, lo en arcientendada la mongo pla este<br>enclui, a esta exolutionativa devortas en Protoci de<br>Pronocidade e Unic.                                                                                                    | ATENÇÃO:<br>As informações contix<br>Administração Públic:                                      | as nos sistemas informatizados da<br>estão protegidas por sigilo. Todo acesso é                                                                              |                           |                        |                                                                |       |  |
|                                                                                                    | moniforado e controla<br>serviço o usuário deci<br>penais, civis e admini<br>Privacidade e Uto. | do. Ao dar continuidade à navegação neste<br>ara-se cierrie das responsabilidades<br>trativas descritas na Política de                                       |                           |                        |                                                                |       |  |
|                                                                                                    |                                                                                                 |                                                                                                    |                           |                        |                                                                |       |  |
|                                                                                                    |                                                                                                 |                                                                                                    |                           |                        |                                                                |       |  |
|                                                                                                    |                                                                                                 |                                                                                                    |                           |                        |                                                                |       |  |
|                                                                                                    |                                                                                                 |                                                                                                    |                           |                        |                                                                |       |  |
|                                                                                                    |                                                                                                 |                                                                                                    |                           |                        |                                                                |       |  |

Rua Aloísio Teixeira, 278 Prédio 5 – Parque Tecnológico - Cidade Universitária -Rio de Janeiro, RJ - CEP 21941-850

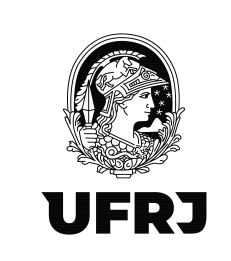

## 4. Clicar em "Seu certificado digital"

| M Gmail 😰 YouTube 😰 Maps 💊 Correio UFRU 🔯 Painel de tempo de 📀 SB/ UFRU 🗱 Respite de Conta V 🗶 Com 📀 eCAC-RF8                                                                                                    | ● Alto Contraste                                                                                                    |
|----------------------------------------------------------------------------------------------------|----------------------------------------------------------------------------------------------------|
| entre entre | Identifique-se no gov.br com:   I manual company of the para oriar ou accesar sus conta gov.br Continuar Dutras opções de identificação: I Login com seu banco company E Login com GR code I Seu certificado digital em nuvem I seu certificado digital em nuvem |

### 5. Selecione o certificado e clique em OK

| gate de C | Selecione um certificado   | anticar no cortificado seo acos | so dov br443 | ×                  |
|-----------|----------------------------|---------------------------------|--------------|--------------------|
|           | Assunto                    | Emissor                         | Serial       |                    |
|           | LEILANE                    | AC SOLUTI Multipla v5           |              |                    |
|           |                            |                                 |              | dentifique         |
|           |                            |                                 |              | Número             |
|           | Informações do certificado |                                 | OK           | lar gite seu CPF p |
|           |                            |                                 |              |                    |

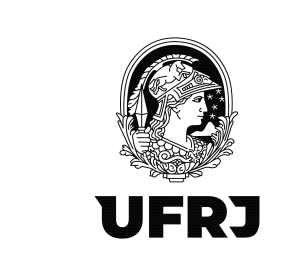

6. Digite a senha do certificado digital e aperte "Enter"

|    |                                     | Verifique PIN do Usuario        |                                             | ×        |             |
|----|-------------------------------------|---------------------------------|---------------------------------------------|----------|-------------|
|    | Uma <b>co</b><br>garante<br>de cada | Agora verifique PIN do Usuario: | o PIN do Usuario:<br>bilitar teclado no ecr | ]<br>a   | -<br>-<br>- |
| 24 | os serviç                           | Mudar PIN do Usuario            | Inicio de sesao                             | Cancelar |             |

#### 7. Tela inicial do eCAC

| Receita Federal                                       | Toular (Acasso 60V BR per Centificato                                                                                                    |                            |                           | Sair com Segurança 🗙             |
|-------------------------------------------------------|----------------------------------------------------------------------------------------------------|----------------------------|---------------------------|----------------------------------|
| Cac<br>CENTING VINTUAL<br>DE ATENDEMENTO              | LOOK, GAR SERVICO                                                                                                    | <u>م</u>                   | 🍰 Alterar perfi de acesso | Acesse a sua <u>calva postal</u> |
| SERVIÇOS EM DESTAQUE                                  |                                                                                                    | 1                          |                           |                                  |
| Autorizar Compartilhamento de<br>Dados                | Cadatorea Demonstrativos Divida Aliva da Unao Legislação e Processo                                                                                                    | Pagamentos e Parcelamentos | PRONAMPE                  |                                  |
| Meu Imposto de Renda<br>(Estrato da DIRPF)            | Regimes e Registros Especiais Restituição e Compensação Senhas e Procurações Outros                                                                                                    |                            |                           |                                  |
| Opção pelo Domicilio Tributário<br>Eletrônico - DTE   |                                                                                                    |                            |                           |                                  |
| Participar de leilão eletrônico<br>da Receita Federal | Prezado Contribuinte                                                                                                    |                            |                           |                                  |
| Processos Digitals (e-<br>Processo)                   |                                                                                                    |                            |                           |                                  |
|                                                       | Seja bem-vindo ao Portal e-CAC da Receita Federal, um ambiente seguro, onde vocé pode utilizar dezenas de serviços com maior conforto e comodidade.<br>Ao concluir o uso do nortal para narentir a protectão de seus dados, lembre-se sempre de cilicar no holão "Sair com segurança" |                            |                           |                                  |
| SERVIÇOS MAIS ACESSADOS                               |                                                                                                    |                            |                           |                                  |
| Cacca Postal                                          | Alterar perli de acesso                                                                                                    |                            |                           |                                  |
| Pagamento - DARF, DAS, DAE<br>e OJE                   | Para unizar os serviços disponibilizados como responsavei legal, procurador, empresa tilai ou sucessora, e necessano alterar o perit de acesso.                                                                                                    |                            |                           |                                  |
| Consulta Pendéncias -     Situação Fiscal             |                                                                                                    |                            |                           |                                  |
|                                                       |                                                                                                    |                            |                           |                                  |
|                                                       |                                                                                                    |                            |                           |                                  |
|                                                       |                                                                                                    |                            |                           |                                  |
|                                                       |                                                                                                    |                            |                           |                                  |
|                                                       |                                                                                                    |                            |                           |                                  |
|                                                       |                                                                                                    |                            |                           |                                  |
|                                                       |                                                                                                    |                            |                           |                                  |
|                                                       |                                                                                                    |                            |                           |                                  |
|                                                       |                                                                                                    |                            |                           |                                  |
|                                                       |                                                                                                    |                            |                           |                                  |
|                                                       |                                                                                                    |                            |                           |                                  |
|                                                       |                                                                                                    |                            |                           |                                  |
|                                                       |                                                                                                    |                            |                           |                                  |

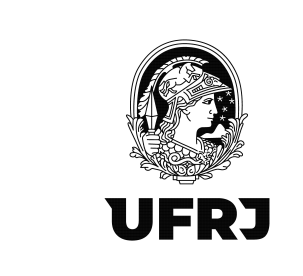

8. Clique em "Alterar perfil de acesso"

| Receita Federal                                                                                                    | Titular (Acesso BOY/BR per Centificado)                                                                                                    |                            |                          | Sair com Segurança 🗙             |
|----------------------------------------------------------------------------------------------------|----------------------------------------------------------------------------------------------------|----------------------------|--------------------------|----------------------------------|
| Cac<br>ECNIDO VIITUAL<br>DE ATENEMENTO                                                                                                    | roonitos asunto                                                                                                    | م                          | 🦂 Aterar perti de acesso | Acesse a sua <u>colva costal</u> |
| SERVIÇOS EM DESTAQUE   Austrizar Compartihamento de Dados   Multiposto de Renda  (Ebtrato de DIRPP)                                                                                    | Crédisition         Crédisition         Crédisition         Contrargi e Fracellicopilie         Declampére e Demonstrativos         Diride Altrie da União         Lagidagão e Processo           Registres e Repúblice Expectano         Restitução e Compensação         Sentina e Processo         Outros                                                                                                    | Pagamentos e Parcelamentos | PRO                      |                                  |
| <ul> <li>Opção pelo Domicilio Tributário<br/>Electrinos - DTE</li> <li>Participar de feilão electórico<br/>da Resta Restratil</li> <li>Processos Digitais (e-<br/>Processo)</li> </ul> | Prezado Contribuinte,<br>Sela bem-vinda ao Funtia e CAC da Racala Frederal, um ambiente seauro, onde vode pode utilizar dezenas de servicos com maior controto e comodicade.                                                                                                    |                            |                          | 8                                |
| SERVIÇOS MAIS ACESSADOS<br>Caixa Postal<br>Consulta Comprovanta de<br>Pagameno - OARF, DAS, DAE<br>e DJE                                                                               | very contrain the set of the set of the set of the set data. In the set of the set data is a set of the set of the set of |                            |                          |                                  |
| *** Consulta Pendénoias -<br>Situação Piscal                                                                                                    | •                                                                                                    |                            |                          |                                  |
|                                                                                                    |                                                                                                    |                            |                          |                                  |
|                                                                                                    |                                                                                                    |                            |                          |                                  |
|                                                                                                    |                                                                                                    |                            |                          |                                  |
|                                                                                                    |                                                                                                    |                            |                          |                                  |
|                                                                                                    |                                                                                                    |                            |                          |                                  |

9. Preencha o campo "Procurador de pessoa jurídica – CNPJ" com os dados da Universidade;

33663683000116 e clique em Alterar

| Receita Federal                                       | Talar (Acause 00/x8R per Centra                                                                                                    | _                          |                           | Sair com Segurança              |
|-------------------------------------------------------|----------------------------------------------------------------------------------------------------|----------------------------|---------------------------|---------------------------------|
|                                                       |                                                                                                    | Q                          | 🕌 Alterar perfi de soesso | Acesse a sua <u>calva posto</u> |
|                                                       |                                                                                                    |                            |                           |                                 |
| Autorizar Compartilhamento de<br>Dados                | Cadastion Certolles e Siluação Frical Cobrança e Fricalização Declarações e Demonstrativos Divida Aliva da União Legistação e Processo                                                      | Pagamentos e Parcelamentos | PRONAMPE                  |                                 |
| Mey Imposto de Renda<br>(Extrato da DIRPF)            | Regimes e Registros Especiais Restituição e Compensação Senhas e Procurações Outros                                                                                                    |                            |                           |                                 |
| Coção pelo Domisilio Tributário<br>Eletrônico - DTE   |                                                                                                    |                            |                           |                                 |
| Participar de letião eletrônico<br>da Receita Federal | Prezado Contribuinte,                                                                                                    |                            |                           |                                 |
| Processos Digitais (e-<br>Processo)                   |                                                                                                    |                            |                           |                                 |
|                                                       | Seja dem-vindo ao honale-CAC da Hacesta Federal, um amoiente seguro, onde voce pode uniz<br>Ao concluir o uso do portal, para garantir a proteção de seus dados, tembre-se sempre de clicar |                            |                           |                                 |
|                                                       | Escolha uma das opções e altere o perfil de acesso:                                                                                                    |                            |                           |                                 |
| Gonauta Comprovante de                                | Anterar parta ubicar os serviços disponibilizados como responsável legal, procurador, empresa filial ou s                                                                                   |                            |                           |                                 |
| e DJE                                                 | Procurador de pessoa física - CPF                                                                                                    |                            |                           |                                 |
| Situação Facal                                        | Altern                                                                                                    |                            |                           |                                 |
|                                                       | Procurador de pessoa jurídica - CNPJ<br>3366343300011¢                                                                                                    |                            |                           |                                 |
|                                                       |                                                                                                    |                            |                           |                                 |
|                                                       |                                                                                                    |                            |                           |                                 |
|                                                       |                                                                                                    |                            |                           |                                 |
|                                                       |                                                                                                    |                            |                           |                                 |
|                                                       |                                                                                                    |                            |                           |                                 |
|                                                       |                                                                                                    |                            |                           |                                 |
|                                                       |                                                                                                    |                            |                           |                                 |
|                                                       |                                                                                                    |                            |                           |                                 |
|                                                       |                                                                                                    |                            |                           |                                 |
|                                                       |                                                                                                    |                            |                           |                                 |
|                                                       |                                                                                                    |                            |                           |                                 |

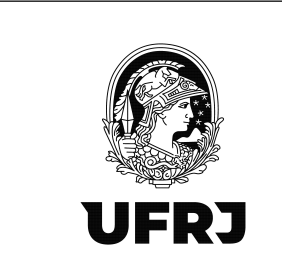

10. Verifique que o perfil de acesso mudou no canto superior esquerdo da tela

| Receita Federal | Tulur (Avera 00/98) po Centrano).<br>Provador de 11.801.80101 - 4 - UNIVERSIDADE PEDRAL DOMO DE SINE-NO                                                                                                    |   | Sair.com Segurança 🔀     |
|-----------------|----------------------------------------------------------------------------------------------------|---|--------------------------|
|                 |                                                                                                    | ٩ | 🕌 Alterar peti de acesso |
|                 | Declarações e Demonstrativos                                                                                                    |   |                          |
|                 | Prezado Contribuinte,<br>Seja bem-vindo ao Portal e-CAC da Receta Federal, un ambiento seguro, onde você pode utilizar dezenas de serviços com maior conforte e comodidade.<br>Ao concluir e uso do portal, para gurantir a proteção de seus dados, lembre-se sempre de clicar no bolão "Sair com segurança".<br>Alterar petiti de sexeso<br>Para utilizar os serviços dispontibilizados como responsável legal, procuzador, empresa tital ou sucessora, é necessário attarar o partil de acesso. |   | 3                        |
|                 |                                                                                                    |   |                          |
|                 |                                                                                                    |   |                          |
|                 |                                                                                                    |   |                          |

11. Clique em "Declarações e Demonstrativos"

| Receita Federal | Tulary (Acess 60% MB con Centrass)<br>Processor 42 303 38/30% 14 - UNITARIENDE NE OEDING DO MO DE DATEINO                                                                                                    |   | Sair com Segurança 🔀      |
|-----------------|----------------------------------------------------------------------------------------------------|---|---------------------------|
|                 | LOCHLOW SERVIÇO                                                                                                    | ٩ | 🦀 Alterar perfi de acesso |
|                 | Declargées « Demonstrativos                                                                                                    |   |                           |
|                 | Prezado c s Seja bem Tortal e CAC do Recelta Federal, um ambiente sepuro, onde você pode utilizar dezenas de serviços cam maior contorto e comodidade. Ao conclu portal, para garantir a proteção de seus dados, tentite-se sempre de cilcar no bolão "Sair com segurança".  Atterar por so Para atlico no desponbilizados como nesponsével legal, procurador, empresa filai do saccessora, è necessáno alterar o petit de accesso. |   | 8                         |
|                 |                                                                                                    |   |                           |
|                 |                                                                                                    |   |                           |
|                 |                                                                                                    |   |                           |
|                 |                                                                                                    |   |                           |
|                 |                                                                                                    |   |                           |
|                 |                                                                                                    |   |                           |

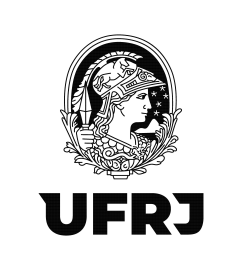

## 12. Clicar em "Acessar EFD-Reinf"

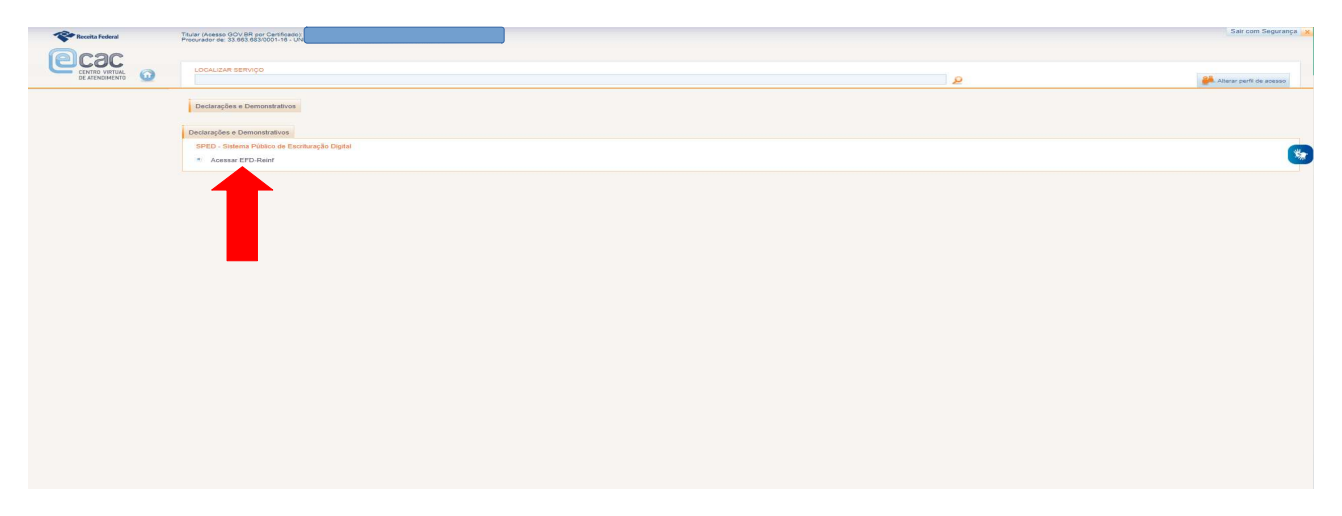

## 13. Tela inicial do EFD-Reinf. Clicar em "Rendimentos Pagos/Creditados (Série R-4000)"

| 🗶 🗖 🔍 e cac - Pesquisar 🛛 🗙 🕒 eCAC - Cen                                | tro Virtual de Atendir 🗙 🕂                             |                                             |                             |                  |                          |                     |                 |                                                 |            |           |           | -              | Ø         | ×               |
|-------------------------------------------------------------------------|--------------------------------------------------------|---------------------------------------------|-----------------------------|------------------|--------------------------|---------------------|-----------------|-------------------------------------------------|------------|-----------|-----------|----------------|-----------|-----------------|
| ← C                                                                     | acao.aspx?id=10019&origem=menu                         |                                             |                             |                  |                          |                     |                 | A <sup>s</sup>                                  | 습          | cþ        | £= <      | è %            |           |                 |
| 🏳 Importar favoritos 🕅 Gmail 🖪 YouTube 🤗 Maps 😜 Co                      | rreio UFRJ 🎦 Rede SERPRO 🍏 SIAFI WEB                   |                                             |                             |                  |                          |                     |                 |                                                 |            |           |           |                |           | 0               |
|                                                                         | BRASIL                                                 | CORONAVÍRUS (COVID-19)                      | Simplifique! P              | articipe         | Acesso à informação      | Legislação          | Canais          |                                                 |            |           |           |                |           | ~               |
| Titular (Apeaso GOV,BR opr Certificado)                                 |                                                        |                                             |                             |                  |                          | 01                  |                 |                                                 |            |           | Si        | ir com Segur   | ança 🗙    | -               |
| Prosurador de: 33.663.663/0001-16 - UN                                  |                                                        |                                             |                             |                  |                          |                     |                 |                                                 |            |           |           |                |           | 0               |
| (e)C3C                                                                  |                                                        |                                             |                             |                  |                          |                     |                 |                                                 |            |           |           |                |           | 0               |
| CENTRO VIRTUAL<br>DE ATENDIMENTO                                        |                                                        |                                             |                             |                  |                          |                     | 2               |                                                 |            |           | Alterar   | perti de acess | 50        |                 |
|                                                                         |                                                        |                                             |                             |                  |                          |                     |                 |                                                 |            |           |           |                |           | +               |
| EFD-REINF                                                               | Destinate Description (Dire Direct)                    |                                             |                             |                  |                          |                     |                 | * campos obrigató                               | ios 44 Vol | itar 🖓 In | nprimir 🔁 | Ocultar todo   | 25        |                 |
| Evences de rabeias Retenções Previdencianas (Senes R-2000 e R-3000)     | Incluir pagamento/crédito                              |                                             |                             |                  |                          |                     |                 |                                                 |            |           |           |                |           |                 |
| Bern vindo !                                                            | Visualizar pagamentos/créditos                         |                                             |                             |                  |                          |                     |                 |                                                 |            |           |           |                |           |                 |
| 33663683000116 - UNIVERSIDADE FEDERAL DO RIO DE JANEIRO                 | Pechamento e reabertura eventos<br>periódicos (R-4099) |                                             |                             |                  |                          |                     |                 |                                                 |            |           |           |                |           |                 |
| A Escrituração Fiscal Digital de Retenções e Outras Informações Fiscals | EFD-Reinf é um dos módulos do Sistema Público de       | e Escrituração Digital - SPED, a ser utiliz | tado pelas pessoas jurídica | as e físicas, en | 1 complemento ao Sistema | de Escrituração Dig | ital das Obriga | ações Fiscais, Previdenciárias e Trabalhistas – | Social.    |           |           |                |           |                 |
|                                                                         |                                                        |                                             |                             |                  |                          |                     |                 |                                                 |            |           |           |                |           |                 |
|                                                                         |                                                        |                                             |                             |                  |                          |                     |                 |                                                 |            |           | 2.0       | 1-1509628      |           |                 |
|                                                                         |                                                        |                                             |                             |                  |                          |                     |                 |                                                 |            |           |           |                |           |                 |
|                                                                         |                                                        |                                             |                             |                  |                          |                     |                 |                                                 |            |           |           |                |           |                 |
|                                                                         |                                                        |                                             |                             |                  |                          |                     |                 |                                                 |            |           |           | 1              | *         |                 |
|                                                                         |                                                        |                                             |                             |                  |                          |                     |                 |                                                 |            |           |           |                |           |                 |
|                                                                         |                                                        |                                             |                             |                  |                          |                     |                 |                                                 |            |           |           |                |           |                 |
|                                                                         |                                                        |                                             |                             |                  |                          |                     |                 |                                                 |            |           |           |                |           |                 |
|                                                                         |                                                        |                                             |                             |                  |                          |                     |                 |                                                 |            |           |           |                |           |                 |
|                                                                         |                                                        |                                             |                             |                  |                          |                     |                 |                                                 |            |           |           |                |           |                 |
|                                                                         |                                                        |                                             |                             |                  |                          |                     |                 |                                                 |            |           |           |                |           |                 |
|                                                                         |                                                        |                                             |                             |                  |                          |                     |                 |                                                 |            |           |           |                |           |                 |
|                                                                         |                                                        |                                             |                             |                  |                          |                     |                 |                                                 |            |           |           |                |           |                 |
|                                                                         |                                                        |                                             |                             |                  |                          |                     |                 |                                                 |            |           |           |                |           |                 |
|                                                                         |                                                        |                                             |                             |                  |                          |                     |                 |                                                 |            |           |           |                |           |                 |
|                                                                         |                                                        |                                             |                             |                  |                          |                     |                 |                                                 |            |           |           |                |           |                 |
|                                                                         |                                                        |                                             |                             |                  |                          |                     |                 |                                                 |            |           |           |                |           |                 |
|                                                                         |                                                        |                                             |                             |                  |                          |                     |                 |                                                 |            |           |           |                |           | -               |
|                                                                         |                                                        |                                             |                             |                  |                          |                     |                 |                                                 |            |           |           |                |           | u               |
|                                                                         |                                                        |                                             |                             |                  |                          |                     |                 |                                                 |            |           |           |                |           | Ø               |
| javascriptvoid(0)                                                       |                                                        |                                             |                             |                  |                          |                     |                 |                                                 |            |           |           |                |           | \$              |
| 🔳 🔎 🖽 💽 🖬 🍳 📑                                                           |                                                        |                                             |                             |                  |                          |                     |                 |                                                 |            |           |           |                | 1<br>25/0 | 5:16<br>09/2023 |

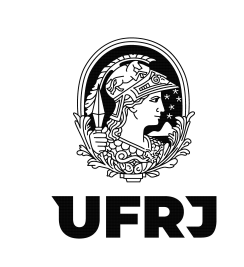

### 14. Clicar em "Incluir pagamento/crédito"

| 🗶 🗖 🔍 e cac - Pesquisar 🛛 🗙 🗋 eCAC - Cent                                                              | tro Virtual de Atendio 🗙 🕂                                                                                                    |                                          |                                   |                                  |                           |                |                                        |                 |         |            |                    | 0 ×      |
|----------------------------------------------------------------------------------------------------|----------------------------------------------------------------------------------------------------|------------------------------------------|-----------------------------------|----------------------------------|---------------------------|----------------|----------------------------------------|-----------------|---------|------------|--------------------|----------|
| ← C 🗈 https://cav.receita.fazenda.gov.br/ecac/Aplic                                                    | acao.aspx?id=10019&origem=menu                                                                                                    |                                          |                                   |                                  |                           |                |                                        | A* G            | CD      | t_=        | 6 °6               | 🕒        |
| 🛱 Importar favoritos 🛛 🎮 Gmail 💶 YouTube 💡 Maps 😜 Cor                                                  | rreio UFRJ 💾 Rede SERPRO 🌍 SIAFI WEB                                                                                                    |                                          |                                   |                                  |                           |                |                                        |                 |         |            |                    | Q        |
|                                                                                                    | BRASIL                                                                                                    | CORONAVÍRUS (COVID-19)                   | Simplifique! Partic               | pe Acesso à informação           | Legislação                | Canais         | Se                                     |                 |         |            |                    | -        |
| Receits Federal Titular (Acesso GOV BR por Certificado): T<br>Procurador de: 33.653.653/0001-18 - UNIT | S Contraction of the second second seco |                                          |                                   |                                  |                           |                |                                        |                 |         |            | Sair com Segura    | nça 🗙    |
| Grac                                                                                                   | · · · · · · · · · · · · · · · · · · ·                                                                                                    |                                          |                                   |                                  |                           |                |                                        |                 |         |            |                    | 0        |
| CONTRO VIRTUAL                                                                                         |                                                                                                    |                                          |                                   |                                  |                           |                |                                        |                 |         | 08         |                    | <u> </u> |
| DE HIERDREHTO                                                                                          |                                                                                                    |                                          |                                   |                                  |                           | <u> </u>       |                                        |                 | _       | Alter      | ir perfi de acesso | +        |
| EFD-REINF                                                                                              |                                                                                                    |                                          |                                   |                                  |                           |                | * campos of                            | urigatórios 🕫 🗸 | oltar 💬 | Imprimir § | Doultar todos      |          |
| Eventos de Tabelas Retenções Previdenciárias (Séries R-2000 e R-3000)                                  | Rendimentos Pagos/Creditados (C. R.4000)                                                                                                    |                                          |                                   |                                  |                           |                |                                        |                 |         |            |                    |          |
| Dem vindo l                                                                                            | Visualizar pagamentos/créditos                                                                                                    |                                          |                                   |                                  |                           |                |                                        |                 |         |            |                    |          |
| 33663663000116 - UNIVERSIDADE FEDERAL DO RIO DE JANEIRO                                                | Pechamento e reabertura eventos<br>periódicos (R-4099)                                                                                                    |                                          |                                   |                                  |                           |                |                                        |                 |         |            |                    |          |
| A Escrituração Fiscal Digital de Retenções e Outras Informações Fiscais                                | EFD-Reinf é um dos módulos do Sistema Público de                                                                                                    | Escrituração Digital - SPED, a ser utili | zado pelas pessoas jurídicas e fi | iicas, em complemento ao Sistema | e de Escrituração Digital | das Obrigaçõe: | s Fiscais. Previdenciárias e Trabalhis | tas – eSocial.  |         |            |                    |          |
|                                                                                                    |                                                                                                    |                                          |                                   |                                  |                           |                |                                        |                 |         |            |                    |          |
|                                                                                                    |                                                                                                    |                                          |                                   |                                  |                           |                |                                        |                 |         | 2          | 0.1-1559628        |          |
|                                                                                                    |                                                                                                    |                                          |                                   |                                  |                           |                |                                        |                 |         |            |                    |          |
|                                                                                                    |                                                                                                    |                                          |                                   |                                  |                           |                |                                        |                 |         |            |                    |          |
|                                                                                                    |                                                                                                    |                                          |                                   |                                  |                           |                |                                        |                 |         |            |                    | S.M.     |
|                                                                                                    |                                                                                                    |                                          |                                   |                                  |                           |                |                                        |                 |         |            |                    |          |
|                                                                                                    |                                                                                                    |                                          |                                   |                                  |                           |                |                                        |                 |         |            |                    |          |
|                                                                                                    |                                                                                                    |                                          |                                   |                                  |                           |                |                                        |                 |         |            |                    |          |
|                                                                                                    |                                                                                                    |                                          |                                   |                                  |                           |                |                                        |                 |         |            |                    |          |
|                                                                                                    |                                                                                                    |                                          |                                   |                                  |                           |                |                                        |                 |         |            |                    |          |
|                                                                                                    |                                                                                                    |                                          |                                   |                                  |                           |                |                                        |                 |         |            |                    |          |
|                                                                                                    |                                                                                                    |                                          |                                   |                                  |                           |                |                                        |                 |         |            |                    |          |
|                                                                                                    |                                                                                                    |                                          |                                   |                                  |                           |                |                                        |                 |         |            |                    |          |
|                                                                                                    |                                                                                                    |                                          |                                   |                                  |                           |                |                                        |                 |         |            |                    |          |
|                                                                                                    |                                                                                                    |                                          |                                   |                                  |                           |                |                                        |                 |         |            |                    |          |
|                                                                                                    |                                                                                                    |                                          |                                   |                                  |                           |                |                                        |                 |         |            |                    |          |
|                                                                                                    |                                                                                                    |                                          |                                   |                                  |                           |                |                                        |                 |         |            |                    |          |
|                                                                                                    |                                                                                                    |                                          |                                   |                                  |                           |                |                                        |                 |         |            |                    |          |
|                                                                                                    |                                                                                                    |                                          |                                   |                                  |                           |                |                                        |                 |         |            |                    |          |
| ntpu//rown3.zecreceius.fezenda.gov.bs/reinfweis/14000/ncbuzee                                          |                                                                                                    |                                          |                                   |                                  |                           |                |                                        |                 |         |            |                    | •        |

15. Para a escrituração de pagamentos a fornecedores, clicar em "Beneficiário pessoa jurídica informado pela fonte pagadora R-4020"

| 🏩 🔲 🕴 e cac - Pesquisar                   | eCAC - Centro Virtual de Atendir                                                   | × +                                                        |                        |                               |                                 |                                                       | - 0                 | ×    |
|-------------------------------------------|------------------------------------------------------------------------------------|------------------------------------------------------------|------------------------|-------------------------------|---------------------------------|-------------------------------------------------------|---------------------|------|
| ← C                                       | w.receita.fazenda.gov.br/ecac/Aplicacao.aspx?id=1001                               | 98torigem=menu                                             |                        |                               |                                 | A 🗘 🖬 🎓 🕯                                             | ÷۰۰ 😵 🗄             | D    |
| 🛱 Importar favoritos   M Gmail            | I 🧰 YouTube ♀ Maps 🤹 Correio UFRJ 🎦 Rede                                           | SERPRO 🤤 SIAFI WEB                                         |                        |                               |                                 |                                                       |                     | a    |
|                                           | BRASIL                                                                             | CORONAVÍRUS (COVID-19)                                     | Simplifique! Participe | Acesso à informação Lej       | gislação Canais 🙀               |                                                       |                     | -    |
| Receita Federal                           | Titular (Acesso GOV.BR por Certificado);<br>Procurador de: 33.653.653/0001-16 - UN |                                                            |                        |                               |                                 | 54                                                    | air com Segurança 🗙 |      |
| ecac                                      |                                                                                    |                                                            |                        |                               |                                 |                                                       |                     | 0    |
| CENTRO VIRTUAL<br>DE ATENDIMENTO          | LOCALIZAR SERVIÇO                                                                  |                                                            |                        |                               | 2                               | 🦀 Atera                                               | perfi de acesso     | +    |
| EFD-REINF<br>Eventos de Tabelas Retenções | s Previdenciárias (Séries R-2000 e R-3000) Rendimentos Pagos/C                     | redilados (Série R-4000)                                   |                        |                               |                                 | * campos obrigatórios 💜 Voltar 🚭 Imprimir 👰           | Ocultar todos       |      |
| Rendimentos pagos/creo                    | ditados (Série R-4000) > Incluir pagamento/crédito                                 |                                                            |                        |                               |                                 |                                                       |                     |      |
|                                           | Â.                                                                                 | NE                                                         |                        | ?                             |                                 | 0                                                     |                     |      |
|                                           | Beneficiário pessoa física                                                         | Beneficiário pessoa júridica informado pela fonte pagadora |                        | Beneficiário não identificado | Beneficiário pessoa júridica in | formado pelo próprio beneficiário do rendimento (auto |                     |      |
|                                           | R-4010                                                                             | R-4020                                                     |                        | R-4040                        |                                 | R-4050                                                |                     |      |
|                                           |                                                                                    | 1                                                          |                        |                               |                                 |                                                       | *                   |      |
|                                           |                                                                                    |                                                            |                        |                               |                                 |                                                       |                     | 0    |
|                                           | <b>=</b> O <b>•</b>                                                                |                                                            |                        |                               |                                 |                                                       | 1                   | 5:23 |

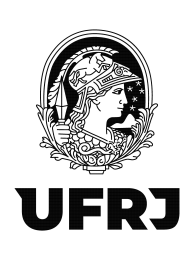

16. Informar o "período de apuração" (data de emissão da Ordem Bancária), o "Estabelecimento" (CNPJ da Unidade) e o "CNPJ do beneficiário" (CNPJ do Fornecedor/Prestador do Serviço).

OBS.: Preencha o campo "Identificador adicional" somente caso pretenda realizar pagamentos ao mesmo fornecedor/prestador em datas de apuração(data da emissão da Ordem Bancária) diferentes. Para isso, promova um controle de pagamentos em paralelo (sugere-se utilizar o nº do documento hábil, por exemplo). A princípio, sugerimos que novos pagamentos sejam lançados retificando o evento conforme item 38.

| 🔹 🗖 🔍 e cac-Petapliar x () eCAC-Centro Virtual de Altensi: x +                                                                                                    | - 0                                                       | ×       |
|----------------------------------------------------------------------------------------------------|-----------------------------------------------------------|---------|
| ← C                                                                                                    | A 🗘 🗘 🕸 🐨 ···                                             | b       |
| 🐑 Importar favoritos 🛛 M Gmail 🧧 YouTube 💡 Maps 💊 Correio UFRI 🗅 Rede SERPRO 🚭 SIAFI WEB                                                                                            |                                                           | Q       |
| CORONAVIRUS (COVID-19) Simplifique! Participe Acesso à informação Legislação Canais 🙀                                                                                               |                                                           |         |
| Recta Friend         Thick (Messaco 50%) (20 µC optimized)           Thick (Messaco 50%) (20 µC optimized)         Providence (20 µC optimized)                                     | Sair com Segurança 🗙                                      |         |
| (acac                                                                                                    |                                                           |         |
|                                                                                                    |                                                           | •       |
|                                                                                                    | Alterar perfi de acesso                                   | +       |
| EFO-REINF                                                                                                    | * campos obrigatórios 🔲 Voltar 🖓 Imprimir 👰 Ocultar todos |         |
| Eventos de Tabelas   Retenções Previdenciánas (Séries R-2000 e R-3000)   Rendmentos Pagos/Creditados (Séries R-4000)                                                                |                                                           |         |
| Rendimentos pagosicreditados (Série R 4000) > Pagamento-Crédito a Beneficiário Pessoa Jurídica (R-4020) > incluir                                                                   |                                                           |         |
| I Informações de identificaçõe do evento (Contribuinte : 33.663.683)                                                                                                    |                                                           |         |
|                                                                                                    |                                                           |         |
| Para pagamento a residentes no finanti, é obrigatório informar o CAPU do beneficiano.<br>O nonde do beneficion do deve ser presentendo para pagamentos a beneficiantes no esterior. |                                                           |         |
|                                                                                                    |                                                           |         |
| Periódo de agunção * Estabelacimento * CIR-12 do baneficialio Nome do beneficíalio Mendio ado ado consolo a do u                                                                    |                                                           |         |
|                                                                                                    |                                                           |         |
|                                                                                                    |                                                           |         |
|                                                                                                    |                                                           |         |
|                                                                                                    |                                                           |         |
|                                                                                                    |                                                           |         |
|                                                                                                    |                                                           |         |
|                                                                                                    |                                                           |         |
|                                                                                                    |                                                           |         |
|                                                                                                    |                                                           |         |
|                                                                                                    |                                                           |         |
|                                                                                                    |                                                           |         |
|                                                                                                    |                                                           |         |
|                                                                                                    |                                                           |         |
|                                                                                                    |                                                           | Ø       |
|                                                                                                    |                                                           | 63      |
|                                                                                                    |                                                           | 15:43   |
|                                                                                                    | 25/                                                       | 09/2023 |

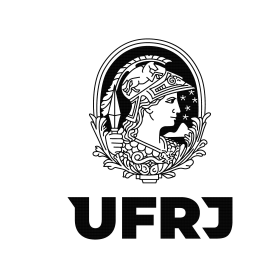

### 17. Após o preenchimento dos campos clicar em "Continuar".

| 🗖 😂 SIAPI - Sistema Integrado de Aci x   🗅 Painel de controle 🛛 x   Q. eccc receita federal - Pesquisar x 🕒 eCAC - Centro Virtual de Atenci x 🕇 +                                                                                                    | - ð ×                                                     |
|----------------------------------------------------------------------------------------------------|-----------------------------------------------------------|
| - 🖸 🖞 https://cav.receita.fazenda.gov.br/ecac/Aplica.co.asp/zid=10019&origem=menu                                                                                                    | A 🟠 🛛 🛊 🖨 📽 … 🚺                                           |
| l Importar favoritos 附 Grnai 🗖 YouTube 💡 Maps 🖕 Correio UFAI 💿 Rede SERPRO 🚭 SIAFI WEB                                                                                                    | 9                                                         |
| 👩 BRASIL CORONAVĪRUS (COVID-19) Simplifique! Participe Acesso à informação Legislação Canais 👔                                                                                                    |                                                           |
| Toliuz (Assess 000 19 8 pc) contract     Toliuz (Assess 000 19 8 pc) contract     Toliuz (Assess 000 19 8 -     Toliuz (Assess 000 19 8 -     Toliuz (Assess000 19 8 -     Toliuz (As | Sair com Segurança 🗴                                      |
|                                                                                                    | 6                                                         |
| LICENTO VITILI O LOCALIZAR SERVIÇO                                                                                                    |                                                           |
|                                                                                                    | Alterar perfil de acesso                                  |
| EFD-REINF                                                                                                    | * campos obrigatórios 🖽 Voltar 🤤 Imprimir 🕲 Ocultar todos |
| Eventos de Tabelas Relenções Previdenciárias (Bárina R-2000 e R-3000) Rendministro PagoalCrieditados (Sária R-4000)                                                                                                    |                                                           |
| Rendimentos pagos/creditados (Série R-4000) > Pagamento-Crédito a Beneficiário Pessoa Jurídica (R-4020) > Incluir                                                                                                    |                                                           |
| - Informações de identificação do evento (Contribuinte : 33.683.683)                                                                                                    |                                                           |
|                                                                                                    |                                                           |
| Para pagamentos a residentes no Breal, é obligabilios informar o CARS de beneficiales.<br>O name do hemalentifica de los mar est consententes para constructiones na esteniore.                                                                                                    |                                                           |
|                                                                                                    |                                                           |
| Período de apunção * Estabelecimento * CNPJ do beneficiário Nome do beneficiário Identificador adicional                                                                                                    |                                                           |
| 08/2023 1 - CNPJ V 33.663.663.0001-16 00.865.3201001-04 eu                                                                                                    |                                                           |
| Configure Convenier                                                                                                    |                                                           |
|                                                                                                    |                                                           |
|                                                                                                    |                                                           |
|                                                                                                    |                                                           |
|                                                                                                    |                                                           |
| -                                                                                                    |                                                           |
|                                                                                                    |                                                           |
|                                                                                                    |                                                           |
|                                                                                                    |                                                           |
|                                                                                                    |                                                           |
|                                                                                                    |                                                           |
|                                                                                                    |                                                           |
|                                                                                                    |                                                           |
|                                                                                                    | L.                                                        |
|                                                                                                    | (                                                         |
|                                                                                                    | 4                                                         |
|                                                                                                    | 1436                                                      |
|                                                                                                    | 26/09/2                                                   |

18. ATENÇÃO! Não alterar o campo "Código da natureza jurídica da empresa declarante"

| )   😅 SIAFI - Sistema Integrado de Adi 🗙   🔍 ecac - Pesquisar 🛛 🗙 🗋 eCAC - Centro Virtual de Atendii 🗙 🕂                                                                                                    |                                       | - c                                                       |
|----------------------------------------------------------------------------------------------------|---------------------------------------|-----------------------------------------------------------|
| C 👌 https://cav.receita.fazenda.gov.br/ecac/Aplicacao.aspx?id=100198korigem=menu                                                                                                    |                                       | × ☆ ⊕ ¢ • • • • • • • • • • • • • • • • • •               |
| xtar favoritos 🛛 M Gmail 💶 YouTube 💡 Maps 🤹 Correio UFRJ 🔹 Rede SERPRO 🤤 SIAFI WEB                                                                                                    |                                       |                                                           |
| BRASIL     CORONAVIRUS (COVID-19)     Simplifique!     Participe                                                                                                    | Acesso à informação Legislação Canais | <ul> <li>Sec.</li> </ul>                                  |
| Receita Federal     Titular (Aresso GOV/BR por Centificado) 113     Procuisado de 38.003.0301-0 - UNVERNIMMENTE DE ENCLOSE DE ENCLOSE DE E |                                       | Sair com Segurança                                        |
| leac                                                                                                    |                                       |                                                           |
| CONTROL COLLIZAR SERVIÇO                                                                                                    |                                       |                                                           |
|                                                                                                    | ير                                    | Alterar partir de acesso                                  |
| EFD-REINF                                                                                                    |                                       | * campos obrigatórios 🕫 Voltar 🕀 Imprimir 👰 Ocultar fodos |
| ntos de Tabelas Retenções Previdenciárias (Séries R-2000 e R-3000) Rendimentos Pagos/Creditados (Série R-4000)                                                                                                    |                                       |                                                           |
| Rendimentos pagosicreditados (Série R-4000) > Pagamento-Crédito a Beneficiário Pessoa Jurídica (R-4020) > Incluir                                                                                                    |                                       |                                                           |
| Informações de Identificação do evento (Contribuinte : 33.663.683 / Evento : Original / Layout : 2.01.02)                                                                                                    |                                       |                                                           |
| Período de apuração Estabelecimento Beneficiário                                                                                                    |                                       |                                                           |
| 131051001010                                                                                                    |                                       |                                                           |
|                                                                                                    |                                       |                                                           |
| Naturezas de Rendimento / Pagamentos                                                                                                    |                                       |                                                           |
| Natureza do rendimento pago-crivatado ao ceneticano 🔲 (Incluer Nova)                                                                                                    |                                       |                                                           |
| Natureza Juridica                                                                                                    |                                       |                                                           |
| Código da natureza jurídica da empresa declarante:                                                                                                    |                                       |                                                           |
| 1104 Informar natureza juridica                                                                                                    |                                       |                                                           |
| Este campo somente deve ser alterado caso o código da natureca rídica do contribuinte esteja desatuálizada no CNPJ.                                                                                                    |                                       |                                                           |
|                                                                                                    |                                       |                                                           |
| - Informações adicionais I                                                                                                    |                                       |                                                           |
| Evento: Leiaute                                                                                                    |                                       |                                                           |
| Original 2.01.02                                                                                                    |                                       |                                                           |
|                                                                                                    |                                       |                                                           |
| Salvar rascunho Concluir e enviar Cancelar                                                                                                    |                                       |                                                           |
|                                                                                                    |                                       |                                                           |
|                                                                                                    |                                       |                                                           |
|                                                                                                    |                                       |                                                           |
|                                                                                                    |                                       |                                                           |
|                                                                                                    |                                       |                                                           |
|                                                                                                    |                                       |                                                           |
|                                                                                                    |                                       |                                                           |
|                                                                                                    |                                       |                                                           |

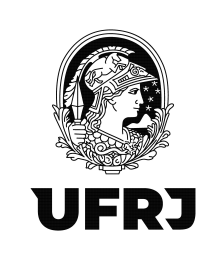

### 19. No campo Naturezas de Rendimento / Pagamentos, clicar em [Incluir Nova]

| C 🗈 https://cav.receita.fazenda.gov.br/ecac/Aplicacao.aspx?id=10019&orig                           | em=menu                     |                           |                     |                   |          | A 12 00 12 00 08 08                                       |
|----------------------------------------------------------------------------------------------------|-----------------------------|---------------------------|---------------------|-------------------|----------|-----------------------------------------------------------|
| rtar favoritos M Gmail 🖪 YouTube 💡 Maps 🥥 Correio UFRJ 🔹 Rede SERPRC                               | ) 🤤 SIAFI WEB               |                           |                     |                   |          |                                                           |
| BRASIL                                                                                             | CORONAVÍRUS (COVID-1        | 9) Simplifique! Participe | Acesso à informação | Legislação Canais | <b>*</b> | Pair com Comerce                                          |
| Receits Federal Thuise (Acesso GOV BR por Certificad<br>Procurator de: 33.003.053/C001-10 - 1      |                             |                           |                     |                   |          | Jan Lon Juga niya                                         |
|                                                                                                    |                             |                           |                     |                   |          |                                                           |
| DE ATENOMENTO                                                                                      |                             |                           |                     | ٩                 |          | 🦀 Alterar perfil de acesso                                |
| EFD-REINF                                                                                          |                             |                           |                     |                   |          | * campos córigatórios 🔲 Voltar 😁 Imprimir 🕞 Ocultar todos |
| ntos de Tabelas   Retenções Previdenciárias (Séries R-2000 e R-3000)   Rendimentos Pagos/Greditado | s (Série R-4000)            |                           |                     |                   |          |                                                           |
| Rendimentos pagos/creditados (Série R-4000) > Pagamento-Crédito a Beneficiário Pessoa              | Jurídica (R-4020) > Incluir |                           |                     |                   |          |                                                           |
| Informações de identificação do evento (Contribuinte : 33.663.683 / Evento : Original /            | Layout : 2.01.02)           |                           |                     |                   |          |                                                           |
| Periodo de apuração Estabelecimento<br>perceza 13.663.683/0001.16                                  | Beneficiário                |                           |                     |                   |          |                                                           |
|                                                                                                    | L                           |                           |                     |                   |          |                                                           |
|                                                                                                    |                             |                           |                     |                   |          |                                                           |
| Naturezas de Rendimento / Pagamentos                                                               |                             |                           |                     |                   |          |                                                           |
| Natureza do rendimento pagoloreditado ao beneficiário 🗋 [incluir Nova]                             |                             |                           |                     |                   |          |                                                           |
| I Naturova, Jurídica I                                                                             |                             |                           |                     |                   |          |                                                           |
| Códipo da natureza jurídica da emoresa declarante:                                                 |                             |                           |                     |                   |          |                                                           |
| 1104 Informar natureza jurídica                                                                    |                             |                           |                     |                   |          |                                                           |
| Este camos somente deve ser alterado caso o códino da natureza iurídica do contribuinte estei-     | a desatualizada no CNPJ     |                           |                     |                   |          |                                                           |
| Las compo deneme dere en menore core o congo de manecta janace de componence conjo                 | Contraction to Get 0.       |                           |                     |                   |          |                                                           |
|                                                                                                    |                             |                           |                     |                   |          |                                                           |
| Informações adicionais                                                                             |                             |                           |                     |                   |          |                                                           |
| Evento: Leiaute:<br>Original 2.01.02                                                               |                             |                           |                     |                   |          |                                                           |
|                                                                                                    |                             |                           |                     |                   |          |                                                           |
|                                                                                                    |                             |                           |                     |                   |          |                                                           |
| Salvar rasounho Concluir e enviar Cancelar                                                         |                             |                           |                     |                   |          |                                                           |
|                                                                                                    |                             |                           |                     |                   |          |                                                           |
|                                                                                                    |                             |                           |                     |                   |          |                                                           |
|                                                                                                    |                             |                           |                     |                   |          |                                                           |
|                                                                                                    |                             |                           |                     |                   |          |                                                           |
|                                                                                                    |                             |                           |                     |                   |          |                                                           |
|                                                                                                    |                             |                           |                     |                   |          |                                                           |
|                                                                                                    |                             |                           |                     |                   |          |                                                           |
|                                                                                                    |                             |                           |                     |                   |          |                                                           |

#### 20. A janela abaixo ficará disponível

|                                                                                                    |                               |                                          | RRASIL                                 | CORONAVÍRUS (COVID-19) | Simplifique! Participe                                                                                                    | Acesso à informação | Legislação Canais                          |                                                    |
|----------------------------------------------------------------------------------------------------|-------------------------------|------------------------------------------|----------------------------------------|------------------------|----------------------------------------------------------------------------------------------------|---------------------|--------------------------------------------|----------------------------------------------------|
|                                                                                                    |                               | Thuar (Acesso GOV BR ppr Certificado     | <b>DIVOIC</b>                          |                        | and and and a second second se |                     | and an an an an an an an an an an an an an | Sair com 1                                         |
|                                                                                                    | Recents rederal               | Procurador de: 33.653.653/0001-16 - UI   |                                        |                        |                                                                                                    |                     |                                            |                                                    |
|                                                                                                    | Cac                           |                                          |                                        |                        |                                                                                                    |                     |                                            |                                                    |
|                                                                                                    | DE ATENDIMENTO                | LOCALIZAR SERVIÇO                        |                                        |                        |                                                                                                    |                     | 2                                          | 🔐 Alterar perfil de                                |
| EDF.EDF       Carbon production (1) (1) (1) (1) (1) (1) (1) (1) (1) (1)                                                                                                    |                               |                                          |                                        |                        |                                                                                                    |                     |                                            |                                                    |
| Ander Steel Register Register  | EFD-REINF                     |                                          |                                        |                        |                                                                                                    |                     |                                            | * campos obrigatórios 🔲 Voltar 🤤 Imprimir 🕲 Oculta |
| Retention people retention (a retention (a r | tos de Tabelas Retenções I    | Previdenciárias (Séries R-2000 e R-3000) | Rendimentos Pagos/Creditados (Série    | R-4000)                |                                                                                                    |                     |                                            |                                                    |
| Informações de identificações de venteires     Informações de identificações de venteires     Informações de identificações de venteires     Informações de informations     Informações de informations     Informações de informações de informations     Informações de informações de informations     Informações de informações de informations <t< td=""><td>Rendimentos pagos/cred</td><td>itados (Série R-4000) &gt; Pagamento-</td><td>Crédito a Beneficiário Pessoa Jurídi</td><td>a (R-4020) &gt; Incluir</td><td></td><td></td><td></td><td></td></t<>                                                                                                    | Rendimentos pagos/cred        | itados (Série R-4000) > Pagamento-       | Crédito a Beneficiário Pessoa Jurídi   | a (R-4020) > Incluir   |                                                                                                    |                     |                                            |                                                    |
| I Matazzas de la dendende la dendende la de            |                               | tificação do evento (Contribuinte : :    | 33.663.683 / Evento : Original / Layou | t : 2.01.02)           |                                                                                                    |                     |                                            |                                                    |
| Baccom     Baccomonité       Indicatação de medimente       Naturaza derită       Indicatação de medimente       Indicatação de medimente informada (sponnar)       Indicatação de medimente informada (sponnar)       Indicatação de medimente informada (sponnar)       Indicatação de medimente informada (sponnar)       Indicatação de medimente informada (sponnar)       Indicatação de medimente informada (sponnar)       Indicatação de medimente informada (sponnar)       Indicatação de medimente informada (sponnar)       Indicata de medimente informada (sponnar)       Indicata de medimente informada (sponnar)       Indicata de medimente informada (sponnar)       Indicata de medimente informada (sponnar)       Indicata de medimente informada (sponnar)       Indicata de medimente informada (sponnar)       Indicata de medimente informada (sponnar)       Indicata de medimente informada (sponnar)  <                                                                                                    | Período de apuração           |                                          | Estabelecimento                        | Beneficiário           |                                                                                                    |                     |                                            |                                                    |
| Natureza de la Municado en medimento [1]       Natureza de nar en medimento [1]       Natureza de nar en medimento [1]       Organ en matte       Sense al nar en medimento informato [sense]       Organ en matte       Sense al nar en medimento informato [sense]       Organ en matte       Sense al nar en medimento informato [sense]       Sense anteneza                                                                                                    | 09/2023                       |                                          |                                        |                        |                                                                                                    |                     |                                            |                                                    |
| I Maturas at Ma     Intersection maturations       I Maturas at Maturas     Intersection maturas       I Maturas at Maturas     Intersection maturas       I Maturas     Intersection maturas       I Maturas     Intersection maturas </td <td>-</td> <td></td> <td></td> <td></td> <td></td> <td></td> <td></td> <td></td>                                                                                                    | -                             |                                          |                                        |                        |                                                                                                    |                     |                                            |                                                    |
| Netron al water       ** Natures à modimente  1]         I Materia à modificatio a possibilitatio a boseficiatio a boseficiati boseficiati boseficiatio a boseficiati boseficiatio a                                                                   | Naturezas de Re               | antificação do rendimento                |                                        |                        |                                                                                                    |                     |                                            | ×                                                  |
| Nature as on underscho page/credited as besefficialto)         Copp as a under all         Copp as a under all         Externer et         Oberougles site a schooz de molenels informada (ppicon)         Externer et         Copp as a under all         Copp as a under all under all under all                                                                                                    | Natureza do rendime           | Natureza de rendimento [1]               |                                        |                        |                                                                                                    |                     |                                            |                                                    |
| Image: a constrained                                                                                                    |                               | Natureza do rendimento pago/             | creditado ao beneficiário              |                        |                                                                                                    |                     |                                            |                                                    |
| With Weight States     Allower States     Allower S                                                                                                    | Códino da ostureza i          | Grupo do rendimento                      |                                        |                        | v                                                                                                    |                     |                                            |                                                    |
| Extra carpon so     Indicate do maximum a "       Indicate do maximum a "     Indicate do maximum a "       Indicate do maximum a "     Indicate do maximum a " <tr< td=""><td>1104 Informa</td><td>Nature de senderade +</td><td></td><td></td><td></td><td></td><td></td><td></td></tr<>                                                                                                    | 1104 Informa                  | Nature de senderade +                    |                                        |                        |                                                                                                    |                     |                                            |                                                    |
| Literary and the subject of medinesite informeds (specind)         I Materia Set as a subject of medinesite informeds (specind)         Set as a subject of medinesite informeds (specind)         Set as a subject of medinesite informeds (specind)                                                                                                    | Tata assesses as              | Nabreza do rendimento -                  |                                        |                        |                                                                                                    |                     | ~                                          |                                                    |
| Events         Events         Events<                                                                                                    | Este campo so                 | Observações sobre a natureza de re       | endimento informada (opcional)         |                        |                                                                                                    |                     |                                            |                                                    |
| Exercise and<br>Corporal 20         55/02"         Concert           Softer research         Concert         Concert                                                                                                    | -                             |                                          |                                        |                        |                                                                                                    |                     |                                            |                                                    |
| Conjunt 25 Constant Constant C | Informações adir              |                                          |                                        |                        |                                                                                                    | .46                 |                                            |                                                    |
| Salar results Censia ensure Censia                                                                                                    | Evento: Leic<br>Original 2.01 |                                          |                                        |                        |                                                                                                    |                     |                                            |                                                    |
| Salar rasulta Conde a enser                                                                                                    |                               |                                          |                                        |                        |                                                                                                    |                     |                                            |                                                    |
| Shirz records Conclus # Herius Concear                                                                                                    |                               | Sarvar Cancelar                          |                                        |                        |                                                                                                    |                     |                                            |                                                    |
|                                                                                                    | Salvar rascusho Concl         | uir e envlar Cancelar                    |                                        |                        |                                                                                                    |                     |                                            |                                                    |
|                                                                                                    |                               |                                          |                                        |                        |                                                                                                    |                     |                                            |                                                    |
|                                                                                                    |                               |                                          |                                        |                        |                                                                                                    |                     |                                            |                                                    |
|                                                                                                    |                               |                                          |                                        |                        |                                                                                                    |                     |                                            |                                                    |
|                                                                                                    |                               |                                          |                                        |                        |                                                                                                    |                     |                                            |                                                    |
|                                                                                                    |                               |                                          |                                        |                        |                                                                                                    |                     |                                            |                                                    |
|                                                                                                    |                               |                                          |                                        |                        |                                                                                                    |                     |                                            |                                                    |

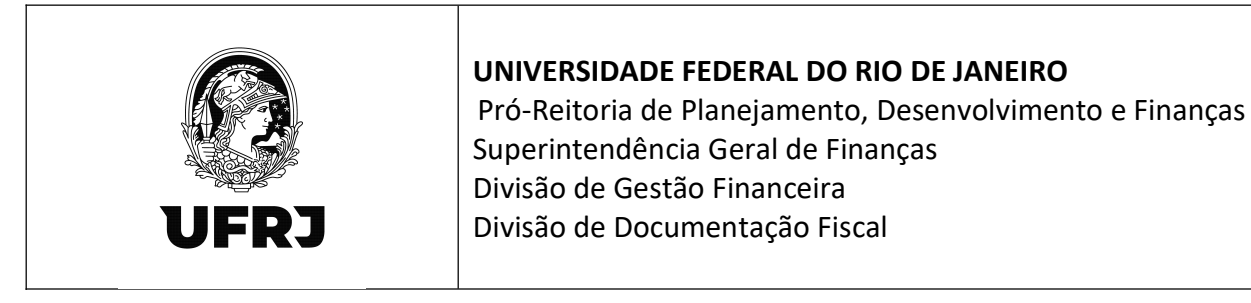

21. Selecione no "Grupo do rendimento" a opção 17 - Rendimentos pagos/creditados por

órgãos da administração pública na forma da IN RFB 1234/12.

| ortar favoritos 🛛 M Gmail            | 💶 YouTube ♀ Maps 💊 Correio I                                                    | JFRJ 🔹 Rede SERPRO 🄤 SIA               | FI WEB                 |                  |                       |                  |          |                                   |                  |            |
|--------------------------------------|---------------------------------------------------------------------------------|----------------------------------------|------------------------|------------------|-----------------------|------------------|----------|-----------------------------------|------------------|------------|
|                                      |                                                                                 | BRASIL                                 | CORONAVÍRUS (COVID-19) | Simplifique! Par | ticipe Acesso à infor | mação Legislação | Canais 🐹 |                                   |                  |            |
| Receita Federal                      | Titular (Acesso GOV BR por Certificado<br>Procurador de: 23.053.053/0501-16 - U |                                        |                        |                  |                       |                  |          |                                   | Sair of          | om Segu    |
| lcac                                 |                                                                                 |                                        |                        |                  |                       |                  |          |                                   |                  |            |
| CENTRO VIRTUAL<br>DE ATENDIMENTO     | LOCALIZAR SERVIÇO                                                               |                                        |                        |                  |                       |                  | O I      |                                   | 28 Altern out    | ti da anar |
|                                      |                                                                                 |                                        |                        |                  |                       |                  |          |                                   | a constant per s |            |
| EFD-REINF                            |                                                                                 |                                        |                        |                  |                       |                  |          | * campos obrigatónos 🔲 Voltar 💬 h | nprimir 🐑 Oc     | ultar tod  |
| tos de Tabelas Retenções I           | Previdenciárias (Séries R-2000 e R-3000) Rer                                    | idimentos Pagos/Creditados (Série R-40 | 00)                    |                  |                       |                  |          |                                   |                  |            |
| Rendimentos pagos/credi              | itados (Série R-4000) > Pagamento-Crédit                                        | o a Beneficiário Pessoa Jurídica (I    | 8-4020) > Incluir      |                  |                       |                  |          |                                   |                  |            |
| Informações de iden                  | tificação do evento (Contribuinte : 33.663.                                     | .683 / Evento : Original / Layout : 2  | .01.02)                |                  |                       |                  |          |                                   |                  |            |
| Período de apuração                  | Estab                                                                           | secimento                              | Beneficiário           |                  |                       |                  |          |                                   |                  |            |
|                                      |                                                                                 |                                        |                        |                  |                       |                  |          |                                   |                  |            |
| I Matura da Da Ida                   | antificação do rendimento                                                       |                                        |                        |                  |                       |                  |          |                                   |                  |            |
| Natureza do rendime                  | <ul> <li>Natureza de rendimento [1]</li> </ul>                                  |                                        |                        |                  |                       |                  |          |                                   |                  |            |
|                                      | I Natureza do rendimento pagoicredita                                           | ido ao beneficiário I                  |                        |                  |                       |                  |          |                                   |                  |            |
| Natureza Jurídic                     | Grupo do rendimento                                                             |                                        |                        |                  |                       |                  |          |                                   |                  |            |
| Código da natureza j<br>1104 Informa | 17 - Rendimentos pagos/creditados por ór                                        | gãos da administração pública na forma | da IN RFB 1234/2012    |                  | ~                     |                  |          |                                   |                  |            |
|                                      | Natureza do rendimento *                                                        |                                        |                        |                  |                       | -                | ~        |                                   |                  |            |
| Este campo so                        | Observações sobre a natureza de rendimen                                        | nto informada (opcional)               |                        |                  |                       |                  |          |                                   |                  |            |
|                                      |                                                                                 |                                        |                        |                  |                       |                  |          |                                   |                  |            |
| - Informações adie                   |                                                                                 |                                        |                        |                  | 10                    |                  |          |                                   |                  |            |
| Evento Lete<br>Original 2.0          |                                                                                 |                                        |                        |                  |                       |                  |          |                                   |                  |            |
|                                      | Salvar Cancelar                                                                 |                                        |                        |                  |                       |                  |          |                                   |                  |            |
| Salvar rascunho Gonch                | uir e enviar Cancelar                                                           |                                        |                        |                  |                       |                  |          |                                   |                  |            |
|                                      |                                                                                 |                                        |                        |                  |                       |                  |          |                                   |                  |            |
|                                      |                                                                                 |                                        |                        |                  |                       |                  |          |                                   |                  |            |
|                                      |                                                                                 |                                        |                        |                  |                       |                  |          |                                   |                  |            |
|                                      |                                                                                 |                                        |                        |                  |                       |                  |          |                                   |                  |            |
|                                      |                                                                                 |                                        |                        |                  |                       |                  |          |                                   |                  |            |
|                                      |                                                                                 |                                        |                        |                  |                       |                  |          |                                   |                  |            |

22. No campo "Natureza do rendimento", selecionar a natureza que esteja de acordo com o

enquadramento feito na forma do Anexo I da IN RFB nº 1.234/2012.

|                                                                                                    | r favoritos   M Gmail                                                                                                    | YouTube      Maps      Correio UFRU     Rede SERPRO      S                                                                                                    | IAFI WEB                                                                                                    |                                                                                                    | <b>673</b>                                               |                                                     |        |
|----------------------------------------------------------------------------------------------------|----------------------------------------------------------------------------------------------------|----------------------------------------------------------------------------------------------------|----------------------------------------------------------------------------------------------------|----------------------------------------------------------------------------------------------------|----------------------------------------------------------|-----------------------------------------------------|--------|
|                                                                                                    |                                                                                                    | BRASIL                                                                                                    | CORONAVÍRUS (COVID-19) Simplifique!                                                                                                    | Participe Acesso à informação                                                                        | Legislação Canais 📡                                      | Sair con                                            | m Segu |
|                                                                                                    | Receita Federal                                                                                                    | Propurador de: 33.653.653/0001-16 - UN                                                                                                    |                                                                                                    |                                                                                                    |                                                          |                                                     |        |
|                                                                                                    | Cac                                                                                                    | 10011010 000100                                                                                                    |                                                                                                    |                                                                                                    |                                                          |                                                     |        |
| <pre>Preserve ***********************************</pre>                                                                                                    | DE ATENDIMENTO                                                                                                    |                                                                                                    |                                                                                                    |                                                                                                    | 2                                                        | 🔐 Alterar parti i                                   | de ace |
| Can the control of the control of the control                   |                                                                                                    |                                                                                                    |                                                                                                    |                                                                                                    |                                                          | · · · · · · · · · · · · · · · · · · ·               |        |
| memore base versions (16 Hz 4.260) - Pagemento. Cachina a Bandica (17.250) - Bandica (17.250) - Bandica (17.             | s de Tabelas Retenções I                                                                                                    | Previdenciárias (Séries R-2000 e R-3000) Rendimentos Pagos/Greditados (Série R                                                                                      | 40001                                                                                                    |                                                                                                    |                                                          | * campos congatonos ** Veltar (C) Impermit (2) Ocul | tar to |
| makemanetalization (Leike Hacked) > Pageamendo Calebra A Basehalculo (Hacked) > Index<br>Index marked to strength Calebra Calebra Calebr           |                                                                                                    |                                                                                                    |                                                                                                    |                                                                                                    |                                                          |                                                     |        |
| Indende service/gloade understaficky de service/gloade and service/gloade and                                            | endimentos pagos/cred                                                                                                    | itados (Série R-4000) > Pagamento-Crédito a Beneficiário Pessoa Jurídica                                                                                            | (R-4020) > Incluir                                                                                                    |                                                                                                    |                                                          |                                                     |        |
| Intercent of a registry     Intercent of a registry           Intercent of a registry <td>  Informações de iden</td> <td>tificação do evento (Contribuinte : 33.663.683 / Evento : Original / Layout</td> <td>: 2.01.02)  </td> <td></td> <td></td> <td></td> <td></td>                                                                                                    | Informações de iden                                                                                                    | tificação do evento (Contribuinte : 33.663.683 / Evento : Original / Layout                                                                                         | : 2.01.02)                                                                                                    |                                                                                                    |                                                          |                                                     |        |
| In the case of the case of the case o                  | Período de apuração                                                                                                    | Estabelecimento                                                                                                    | Beneficiário                                                                                                    |                                                                                                    |                                                          |                                                     |        |
|                                                                                                    |                                                                                                    |                                                                                                    | J                                                                                                    |                                                                                                    |                                                          |                                                     |        |
| Information of the states of the states                  |                                                                                                    |                                                                                                    |                                                                                                    |                                                                                                    |                                                          |                                                     |        |
| Name are subject       * Name are subjective for production production productin production production productin productin pr                                                     | -  Naturezas de Re                                                                                                    | entificação do rendimento                                                                                                    |                                                                                                    |                                                                                                    |                                                          | ×                                                   |        |
| All care and the care and the care and                                             | Natureza do reridime                                                                                                    | <ul> <li>Natureza de rendimento [1]</li> </ul>                                                                                                    |                                                                                                    |                                                                                                    |                                                          |                                                     |        |
| Note maked       Open transmission         International Transmission       Open transmission         International Transmission       International Transmission         International Transmission       Open transmission         International Transmission       International Transmission         International Transmission       International Transmission <t< td=""><td></td><td>  Natureza do rendimento pago/creditado ao beneficiário  </td><td></td><td></td><td></td><td></td><td></td></t<>                                                                                                    |                                                                                                    | Natureza do rendimento pago/creditado ao beneficiário                                                                                                    |                                                                                                    |                                                                                                    |                                                          |                                                     |        |
| Comparison       17. Enclosedies speakondenies per deplade da alteretisticaje particular sa turni da di HPE (154:011)         Link anno       1                                                                                                    | Natureza Jurídic                                                                                                    | Grupo do rendimento                                                                                                    |                                                                                                    |                                                                                                    |                                                          |                                                     |        |
| International International In             | Código da natureza j                                                                                                    | 17 - Rendimentos pagos/oreditados por órgãos da administração pública na form                                                                                       | 1a da IN RFB 1234/2012                                                                                                    | ~                                                                                                    |                                                          |                                                     |        |
| Example                                                                                                    | 1104                                                                                                    | Natureza do rendimento *                                                                                                    |                                                                                                    |                                                                                                    |                                                          |                                                     |        |
| Informação at     Informação at     Informa                  | Este campo so                                                                                                    | 17001 - Alimentação                                                                                                    |                                                                                                    |                                                                                                    | ~                                                        |                                                     |        |
| Information     Information     Informati                  |                                                                                                    | 17001 - Almentação                                                                                                    |                                                                                                    |                                                                                                    | ÷                                                        |                                                     |        |
| I holina gala and a second a second a s             |                                                                                                    | 17002 - Energia elétrica<br>17003 - Servicos prestados com empresos de materiais                                                                                    |                                                                                                    |                                                                                                    |                                                          |                                                     |        |
| Eventsor         Image: Control of the state of the state of the                                             | Informações adia                                                                                                    | 17004 - Construção Civil por empreitada com emprego de materiais                                                                                                    |                                                                                                    |                                                                                                    |                                                          |                                                     |        |
| Column         A         The Project de manifer degradance e transity, publicage (cline), respectively), a design degradance publicage a degradance publicage a degradance a degradance a degradance degradance degradance a degradance degradance a degradance a deg                                                      | Evento: Leis                                                                                                    | 17006 - Transporte de cargas, exceto os relacionados na natureza de rendimen                                                                                        | nto "17017"                                                                                                    |                                                                                                    |                                                          |                                                     |        |
| Tools - Municipations a basis a point     Tool - Source a basis of the observed as a basis of the observed as a basis of the                  | Criginal 2.0                                                                                                    | 17007 - Serviços de auxilio diagnóstico e terapia, patologia clínica, imagenologi<br>17008 - Produtos farmacéuticos, de perfumaria, de toucador ou de higiene pesu  | <ul> <li>a) anatomia patológica e citopatológica, medicina nuclear e análises<br/>toal adquiridos de produtor, importador, distribuidor ou varelista, exce</li> </ul> | e patologías clínicas, exames por métodos gráfic<br>eto os relacionados nas naturezas de rendimentos | os, procedimentos endoscópicos<br>s de "17019" a "17022" |                                                     |        |
| An a reaction     The second base is back and a reaction of the calculation sequence of the calculation of the product sequence of the decision of the calculation of the product sequence of the decision of the calculation of the calculation of the calcula                  |                                                                                                    | Sal 17009 - Mercadorias e bens em geral                                                                                                    | N PL annohumbliche destanden de meksiken en de min meksek en ersen                                                                                                    |                                                                                                    |                                                          |                                                     |        |
| 11911: Bookeral adquerios à propriedar un imperiadar     11911: Bookeral adquerios de propriedar un imperiadar     11911: Bookeral adquerios de propriedar un imperiadar     11911: Bookeral adquerios de propriedar un imperiadar     11911: Bookeral adquerios de propriedar un imperiadar     11911: Bookeral adquerios de propriedar un imperiadar     11911: Bookeral adquerios de propriedar un imperiadar     11911: Bookeral adquerios de propriedar un imperiadar     11911: Bookeral adquerios de propriedar un imperiadar     11911: Bookeral adquerios de propriedar un imperiadar     11911: Bookeral adquerios de propriedar un imperiadar     11911: Bookeral adquerios de propriedar un imperiadar un imperiadar     11911: Bookeral adquerios de propriedar un imperiadar un imperiadar     11911: Bookeral adquerios de productivamente agueria de admensiona ou halo, campo un aminotas de parina productiona na regilea note e nodeste e no sensitivito, por agricultar ham     11911: Bookeral adquerios de regionar difiutado por emprimeran atoxima.     11911: Bookeral adquerios de regionar difiutado por emprimeran atoxima.     11911: Bookeral adquerios de regionar difiutado por emprimeran atoxima.     11911: Bookeral adquerios de regionar difiutado por emprimeran atoxima.     11911: Bookeral adquerios de regionar difiutado por emprimeran atoxima.     11911: Bookeral adquerios de regionar difiutado por emprimeran atoxima.     11911: Bookeral adquerios de regionar difiutado por emprimeran atoxima.     11911: Bookeral adquerios de regionar difiutado por emprimeran atoxima.     11911: Bookeral adquerios de regionar difiutado por emprimeran atoxima.     11911: Bookeral e regionar difiutado por emprimeran atoxima.     11911: Bookeral e de reference parinal que atories de filma adqueriador de reference parina que atories de filma adqueriador de reference parina que atories de filma adqueriador de reference parina que atories de filma adqueriador de reference parina que atories de filma adqueriador de reference parina que atories de filma adq                  | and the second second se | 17010 - Gasolina, inclusive de aviação, deb diese, gas indefento de pendeo (<br>17011 - Álcool etilico hidratado, inclusive para fins carburantes, adquirido direta | mente de produtor, importador ou do distribuidor                                                                                                    | nie de aviação (GAV), e demais produtos derivado                                                     | os de períoreo, auquindos de reir                        |                                                     |        |
| 17914 - Alcord allow branches assessment, insuring para for examinaria adjusticità dei comesciulte vargitati<br>17915 - Decleta dei devidio dei destinazionale concensionale vargitati<br>17917 - Desequete internazionale dei cargas attituato por empresan assessment<br>17917 - Desequete internazionale dei cargas attituato por empresan assessment<br>17917 - Desequete internazionale dei cargas attituato por empresan assessment<br>17917 - Desequete internazionale dei cargas attituato por empresan assessment<br>17917 - Desequete internazionale dei concessionale especta officiale dei concessionale especta formazza/officiale principalita on traffic especta attituato por espectatoria trafficiale especta attituato por espectatoria trafficiale dei concessionale especta formazza/officiale principalita on traffic especta attituato por espectatoria trafficiale dei concessionale especta formazza/officiale principalita on traffic especta attituato por espectatoria especta attituato por espectatoria especta dei concessionale especta dei concessionale especta dei concessinale especta dei concession | Salvar rascunho Concl                                                                                                    | 17012 - Biodiesel adquirido de produtor ou importador<br>17013 - Gasolina, exceto gasolina de aviação, óleo diesel e gás liguefeito de pe                           | tróleo (GLP), derivados de petróleo ou de gás natural e guerosene d                                                                                                   | le aviação adquiridos de distribuídores e comercia                                                   | antes vareiistas                                         |                                                     |        |
| 17915 - Bootevin dispositivi di provinder cristativi regiuti na teo Constantiali Giotali, Absiculo gunti de manona ou hali, carego su aminidos de patra productore nas regiles note e nordente e no seminido, por agricultar tem<br>17917 - Despeterio manos de activitació en espansa caracitani<br>17918 - Estaterio su navio localamisto na advidades de Conservação, monemação, por Agricultanda no regiladas no REB<br>17918 - Postador de aprimanta, de horaces e alteries q 9 4 en azis, 2 da atenção locamação e privaçãos do REB                                                                                                    | Salvar rascunho Conci                                                                                                    | 17014 - Alcool etilico hidratado nacional, inclusive para fins carburantes adquiri                                                                                  | do de comerciante varejista                                                                                                    |                                                                                                    |                                                          |                                                     |        |
| 1917 - Encode tabarcencia de cargas eficiados por empresas recicionas                                                                                                    | Salvar rascunho Conci                                                                                                    | 17016 - Biodiesel adquindo de produtor detentor regular do selo "Combustivel 5                                                                                      | Social", fabricado a partir de marnona ou fruto, caroço ou amêndoa de                                                                                                 | e palma produzidos nas regiões norte e nordeste                                                      | e no semiárido, por agricultor fami                      |                                                     |        |
| 17019 - Produtos de perfumaria, de toucador e de higiene pessoal a que se refere o § 1º do art. 22 da Instrução Normativa RFB nº 1.234, de 2012, adquiridos de distribuidores e de comerciantes varejistas                                                                                                    | Salvar rascunho Concl                                                                                                    | 17017 - Transporte internacional de cargas efetuado por empresas nacionais                                                                                          | o, modernização, conversão e reparo de embarcações pré-registrada                                                                                                    | as ou registradas no REB                                                                             |                                                          |                                                     |        |
|                                                                                                    | Salvar rascunho Gondi                                                                                                    | 17010 - Estatellos navais brasileilos nas auvidades de Collisitução, conservaça                                                                                     | and a \$ 12 do not 22 do instancião Manmatino DEP of \$ 224 do 2012 -                                                                                                 | adouiridos de distribuídores e de comerciantes va                                                    | rejistas 🍼 .                                             |                                                     |        |
|                                                                                                    | Salvar rascunho Conci                                                                                                    | 17019 - Estatellos haras bratiellos has abinados de consilição, conservaça<br>17019 - Produtos de perfumaria, de foucador e de higiene passoal a que se refe        |                                                                                                    |                                                                                                    |                                                          |                                                     |        |

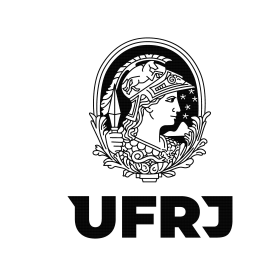

23. Sugerimos deixar o campo "Observações sobre a natureza de rendimento informada" em

branco visto que é opcional e clicar em "Salvar".

| 🔹 🗖   😌 SIAFI - Sistema Int              | egrado de Acir 🗙   🔍 ecac - Pesquisar 🛛 🗙   🗅 eCA                                                  | C - Centro Virtual de Atendi 🗙 🕂 |                        |                     |                     | -                                                         | 0     |
|------------------------------------------|----------------------------------------------------------------------------------------------------|----------------------------------|------------------------|---------------------|---------------------|-----------------------------------------------------------|-------|
| ← G ⊡ https://cav.                       | receita.fazenda.gov.br/ecac/Aplicacao.aspx?id=10019&origem=n                                       | ienu                             |                        |                     |                     | A" 12 U 14 W 16                                           |       |
| C Importar favoritos M Gmail             | YouTube V Maps Correso UPKI Rede SERVICO                                                           | CORONAVIRUS (COVID-19)           | Cimplifiquel Pasticipa | Acoreo à informação | Legislação Canais 🕅 |                                                           |       |
| Receita Federal                          | Titular (Acesso GOV BR por Certificado)                                                            |                                  | Simplifique. Faiturpe  | Aceaso a mormação   | cogniação canais 🔛  | Sair com Segura                                           | nça 🗙 |
|                                          | Procurador de: 33.663.663.0001-16 - UM                                                             |                                  |                        |                     |                     |                                                           |       |
|                                          | LOCALIZAR SERVIÇO                                                                                  |                                  |                        |                     |                     |                                                           |       |
| DE ATENDIMENTO                           |                                                                                                    |                                  |                        |                     | 2                   | Alterar perfi de acesso                                   | -     |
| EFD-REINF                                |                                                                                                    |                                  |                        |                     |                     | * compos obrigatónos 🔫 Voitar 🚭 Impinitir 🏐 Ocultar todos |       |
| Eventos de Tabelas Retenções P           | revidenciárias (Séries R-2000 e R-3000) Rendimentos Pagos/Creditados (Série                        | R-4000)                          |                        |                     |                     |                                                           |       |
| Rendimentos pagos/credi                  | ados (Série R-4000) > Pagamento-Crédito a Beneficiário Pessoa Jurídi                               | ca (R-4020) > Incluir            |                        |                     |                     |                                                           |       |
| Informações de ident                     | ificação do evento (Contribuinte : 33.663.683 / Evento : Original / Layou                          | rt : 2.01.02)  <br>Recetation    |                        |                     |                     |                                                           |       |
| 09/2023                                  | 33.663.683/0001-16                                                                                 | Benenciano                       |                        |                     |                     |                                                           |       |
|                                          |                                                                                                    |                                  |                        |                     |                     |                                                           |       |
| Naturezas de Re                          | Natureza de rendimento [1]                                                                         |                                  |                        |                     |                     | * <b>*</b>                                                |       |
|                                          | Natureza do rendimento pago/creditado ao beneficiário                                              |                                  |                        |                     |                     |                                                           |       |
| Natureza Jurídic<br>Código da natureza i | Grupo do rendimento<br>17 - Rendimentos pagos/creditados por órgãos da administração pública na fe | ema da IN RFB 1234/2012          | Ý                      |                     |                     |                                                           | S.    |
| 1104 Informa                             | Natureza do rendimento *                                                                           |                                  |                        |                     |                     |                                                           |       |
| Este campo so                            | 17001 - Alimentação                                                                                |                                  |                        |                     | ×                   |                                                           |       |
|                                          | Observações sobre a natoreza de rendemento imbimada (opcional)                                     |                                  |                        |                     |                     |                                                           |       |
| Informações adi                          |                                                                                                    |                                  |                        | 16                  |                     |                                                           |       |
| Original 2.0                             |                                                                                                    |                                  |                        |                     |                     |                                                           |       |
|                                          | Salvar Cancelar                                                                                    |                                  |                        |                     |                     |                                                           |       |
| Satvar rasounho Const                    | Cancelar                                                                                           |                                  |                        |                     |                     |                                                           |       |
|                                          |                                                                                                    |                                  |                        |                     |                     |                                                           |       |
|                                          |                                                                                                    |                                  |                        |                     |                     |                                                           |       |
|                                          | -                                                                                                  |                                  |                        |                     |                     |                                                           |       |
|                                          |                                                                                                    |                                  |                        |                     |                     |                                                           |       |
|                                          |                                                                                                    |                                  |                        |                     |                     |                                                           |       |
| I 🖉 🗄 💽 🛙                                |                                                                                                    |                                  |                        |                     |                     |                                                           | 1     |

24. No campo "Detalhamento dos pagamentos e/ou créditos" clicar em [Incluir Novo]

| https://cav.receita.fazenda.gov.br/ecac/Aplicacao.aspx?id=10019                                                                                                    | songem=menu                        |                      |           |                     |            |        |    |               |               |           |            |               |       |
|----------------------------------------------------------------------------------------------------|------------------------------------|----------------------|-----------|---------------------|------------|--------|----|---------------|---------------|-----------|------------|---------------|-------|
| ar favoritos 🛛 M Gmail 🖪 YouTube 💡 Maps 💊 Correio UFRJ 🔹 Rede S                                                                                                    | ERPRO 🤤 SIAFI WEB                  |                      |           |                     |            |        |    |               |               |           |            |               |       |
| BRASIL                                                                                                    | CORONAVÍRUS (CO                    | /ID-19) Simplifique! | Participe | Acesso à informação | Legislação | Canais | ×. |               |               |           |            |               |       |
| Receita Federal Titular (Aceaso GDV, BR por Certificad<br>Procurador de: 33.663.683/0001-16 -                                                                                                    |                                    |                      |           |                     |            |        |    |               |               |           | Sal        | r com Segur   | rança |
| cac                                                                                                    |                                    |                      |           |                     |            |        |    |               |               |           |            |               |       |
| CENTRO VIRTUAL                                                                                                    |                                    |                      |           |                     |            |        |    |               |               |           |            |               |       |
| DE AFENDINENTO                                                                                                    |                                    |                      |           |                     |            | 2      |    |               |               | _         | Atterar s  | erfi de acess | 80    |
| FD-REINF                                                                                                    |                                    |                      |           |                     |            |        |    | * campos obri | gatórioz 44 V | ottar 🕞 I | Imprimir 🖏 | Ocultar todo  | -08   |
| as de Tabelas Retenções Previdenciárias (Séries R-2000 e R-3000) Rendimentos Pagos/Gri                                                                                                    | ditados (Série R-4000)             |                      |           |                     |            |        |    |               |               |           |            |               |       |
| tendimentos papos/creditados (Sária P. 4000) > Dagamento Crédito a Depaticiário B                                                                                                    | assos Jurídica (P. 4020) > Incluir |                      |           |                     |            |        |    |               |               |           |            |               |       |
| tendimentos pagos creatados (sene K-4000) > Pagamento-Creato a Benenciano P                                                                                                    | essoa Junaica (K-4020) > incluir   |                      |           |                     |            |        |    |               |               |           |            |               |       |
| <ul> <li>Informações de identificação do evento (Contribuinte : 33.663.683 / Evento : Or</li> </ul>                                                                                                    | ginal / Layout : 2.01.02)          |                      |           |                     |            |        |    |               |               |           |            |               |       |
| 09/2023 33.663.663/0001-16                                                                                                    | Denenciano                         |                      |           |                     |            |        |    |               |               |           |            |               |       |
|                                                                                                    |                                    |                      |           |                     |            |        |    |               |               |           |            |               |       |
|                                                                                                    |                                    |                      |           |                     |            |        |    |               |               |           |            |               |       |
| Naturezas de Rendimento / Pagamentos                                                                                                    |                                    |                      |           |                     |            |        |    |               |               |           |            |               |       |
| Naturezas de Rendimento / Pagamentos                                                                                                    | _                                  |                      |           |                     |            |        |    |               |               |           |            |               |       |
| Naturezas de Rendimento / Pagamentos  <br>  Natureza de rendimento 17001 - Alimentação 🖉 🗈                                                                                                    |                                    |                      |           |                     |            |        |    |               |               |           |            |               |       |
| Naturezas de Rendimento / Pagamentos  <br>Il Matureza de rendimento: 1991 - Jamentos de Jaño B<br>Zetabanento dou pagamentos elou crédios    Jinclair Rougi                                                                                                    | -                                  |                      |           |                     |            |        |    |               |               |           |            |               | W     |
| Natureza de Rendimento / Pagamentos  <br>El Natureza de rendimento 17001 - Almestação 🔊 🗈<br>Destamentos das productos Di portur Keng<br>Naturezas enclícita                                                                                                    | •                                  |                      |           |                     |            |        |    |               |               |           |            |               | ×     |
| Kutureza de Renditiento i Pagametos ;      Muneza de renditiento i 1991 - Alimetecko de Concelator de la concelator de la concelator de l     |                                    |                      |           |                     |            |        |    |               |               |           |            | ]             | *     |
| Naturezas de Rendimento / Pagamentos  <br>  Natureza de rendimente 1991 - Alementeção 🏈 🗈<br>Dominimos das pagamente adre dedita:<br>  Natureza Jurídica  <br>  Cádiga de salveza jurídica de empresa destante<br>  Saltereza Jurídica  <br>Cádiga de salveza jurídica de                                                                                                    |                                    |                      |           |                     |            |        |    |               |               |           |            |               | ×     |
| Nature as de Rendmento / Paganestos  <br>  Nature a de rendmento: 11991 - Alemente de P B<br>Destatornoris de pagamentos ello ordito: D potente Novel<br>  Nature as Jurídica  <br>  Nature as Jurídica  <br>  Internet materias pintos<br>  Internet materias pintos<br>  Internet materias pintos                                                                                                    | n editi desetutive en 1981         |                      |           |                     |            |        |    |               |               |           |            |               | *     |
| Huturzza de Renditiento l Pagamentos       Huturzza de renditivento l 1001 - Atimeteckie 🖉 🕃     Detabanento dea pagamentos oltra editos: D pantur Novel     Huturzza Zurklica       Huturzza Zurklica       Teta zanyo konnelle dive ser attosto caso e cidigo de suburza prácta do contributor     Exter canyo konnelle dive ser attostos caso e cidigo de suburza prácta do contributor                                                                                                    | e esinja desakratizata na CAPJ.    |                      |           |                     |            |        |    |               |               |           |            |               | ×     |
| Natureza de Fendimento / Poganestos  <br>  Natureza de rendimento 1709 / Almostegle & B<br>Debutor Port<br>  Natureza Jurídio  <br>  Natureza Jurídio 4 universa discinante<br>1917   Informati natureza discinante<br>1917   Este ampo sometir deve star altocato caso e scietop de sobreza preisa de sostituire                                                                                                    | e esteja desabualzada na CAPA.     |                      |           |                     |            |        |    |               |               |           |            |               | ×     |
| Hourses de Renditiendo / Paganentos       Induces de renditiendo / Paganentos       Induces de renditiendo / 1789 - Alemetação de Control - Contactor Renditiva de la control - Contactor Renditiva de la contactor - Contactor Renditiva de la contactor - Contactor Renditiva de la contactor - Contactor Renditiva de la contactor - Contactor Renditiva de la contactor - Contactor Renditiva de la contactor - Contactor - Contactor Renditiva de la contactor - Contactor - Con     | e esinga desabusitzata na ChiPJ.   |                      |           |                     |            |        |    |               |               |           |            |               | ×     |
| Halureza de Renditiento l'Asgamentos       Halureza de renditivite 11091 - Mannetos de 2010     Destanereza desta aggamentos entos enditos 2010     Halureza Jurídica (s. engresa destanete:     Tito interneza desta aggamentos entos enditos 2010     Desta Reversa desta entos enditos 2010     Desta Reversa desta entos enditos entos enditos entos entos ento     | n entiga desuburitzada es CAPJ.    |                      |           |                     |            |        |    |               |               |           |            |               | *     |
| Netures de Rendstendo / Paganetos       Interes de rendstendo / 2001 - Alemeter les el El Cestamento de aporter tore de celebra (     Interes ad antifica       Interes ad antifica       Interes aduités a de aportes destantes     Interes aduités a de aportes destantes     Interes aduités a de aportes destantes     Interes aduités a de aportes destantes     Interes aduités a de aportes destantes     Interes aduités a de aportes destantes     Interes aduités a de aportes destantes     Interes aduités a de aportes destantes     Interes aduités aduités     Interes aduités aduités     Interes aduités aduités     Interes aduités aduités     Interes aduités aduités     Interes aduités aduités     Interes aduités     Interes aduités     Interes aduités                                                                                                    | e estiga desabuidizata no CAPA     |                      |           |                     |            |        |    |               |               |           |            |               | *     |
| I Marces de Renditiendo / Paganentos   I Marces de renditiendo / Paganentos   Destahemeto des gagemetos des editos   Destahemeto des gagemetos des editos   Destahemeto des gagemetos des gagemetos des editos   Destahemeto des gagemetos des gagemetos des editos des gagemetos des editos   Destahemeto des gagemetos des gagemetos des gagemetos des gagemetos des editos des gagemetos des gagemetos des editos des gagemetos des gagemetos de | e esirgia desadualizata no CNPJ.   |                      |           |                     |            |        |    |               |               |           |            |               | ×     |
| Natures de Rendemento / Pagamentos       Induces de rendemento 1001 - Admentação 🖉 🕃     Destanoverte de pagamentos eleva orditar la constance de la constance de la co       | e entiga desubultzata no CAPA.     |                      |           |                     |            |        |    |               |               |           |            |               | *     |
| Hourses de Rendstendo / Paganentos       Induces de rendstendo / Paganentos       Induces de rendstendo / 1001 - Alemetação de Constances de Constances     | e eileja desatualizate no ChPJ.    |                      |           |                     |            |        |    |               |               |           |            |               | *     |
| Natureza de Rendemento / Pagamentos       Reineza de rendemento 1709 - Adventeção 🖉 🕃<br>Destanovata de apagamentos de unidade 2 🖉 🕃<br>(Natureza da rendemento 1709 - Adventeção 🖉 🔹<br>(Natureza da rendemento de unidade 2 de la composição de apagamentos de unidade 2 de la composição de la composição de analização de la composição de analização de la composição de analização de la composição de analização de la composição de analização de la composição de analização de la composição de analização de la composição de analização de la composição de analização de la composição de analização de la composição de la composição de analização de la composição de la composição de la c                    | e esteja elevaduatzanta eus CAPA.  |                      |           |                     |            |        |    |               |               |           |            |               | *     |
| Huturesa de Rendetimento / Pagamentos       Huturesa de rendemento 1709 - Alementes de 2010     Destamento de pagamentos elso crádico 2010     Netra Xavitta       Netra Aurita Julifica       Netra Aurita Julifica       Testa ampo sensento elso esta desta la sede cada e a dega de nuturesa julifica de contesa desta la testa de cada e a de cada e a defa de nuturesa julifica de contesa desta la testa de cada e a de cada e a defa de nuturesa julifica de contesa desta de cada e cada e cada e a defa de nuturesa julifica de contesa desta de cada e cada e cada e cada e a defa de nuturesa julifica de contesa desta de cada e cada e cada e cada e a de cada e a de c     | e etilga desubustizata ne CAPJ.    |                      |           |                     |            |        |    |               |               |           |            |               | *     |
| Natureza de Fendiniento / Paganettos       Manueza de rendeminis 17091 - Alemistes       Manueza de rendeminis 17091 - Alemistes       Manueza de rendeminis 17091 - Alemistes       Manueza de rendeminis 2008     Manueza de rendeminis 2008          | e esteja desabualzada nu CAPA.     |                      |           |                     |            |        |    |               |               |           |            |               |       |

Rua Aloísio Teixeira, 278 Prédio 5 – Parque Tecnológico - Cidade Universitária -Rio de Janeiro, RJ - CEP 21941-850

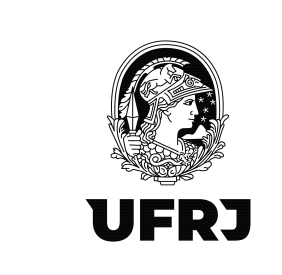

25. Abrirá uma janela para detalhamento dos pagamentos e/ou créditos conforme tela abaixo.

| Receita Federal                 | Titular (Acesso GOV.BR por Certificado):<br>Procurador de: 33.663.663/0001-16 - UNIVERSIDAD | E FEDERAL DO RIO DE JANEIRO         |                                        |                |   | Sair com Segurança         |
|---------------------------------|---------------------------------------------------------------------------------------------|-------------------------------------|----------------------------------------|----------------|---|----------------------------|
|                                 | LOCALIZAR SERVIÇO                                                                           |                                     |                                        | ٩              |   | 🤔 Alterar perfil de acesso |
| Rendimentos pag                 | etalhamento dos pagamentos e/ou créditos                                                    |                                     |                                        |                |   | ×                          |
| Informações                     | <ul> <li>Natureza : 17001 - Alimentação</li> <li>Pagamento [1]</li> </ul>                   |                                     |                                        |                |   |                            |
| Período de apu<br>09/2023       | Detalhamento dos pagamentos e/ou créditos<br>Data do fato gerador *                         | Valor bruto ×                       | Pagamento oriundo de decisão judicial? | País<br>Brasil | ~ |                            |
| Naturezas de<br>Natureza do rer | Indicativo de FCI/SCP<br>Selecione                                                          |                                     |                                        |                |   |                            |
| Detaihar                        | Observações                                                                                 |                                     |                                        | 1.             |   |                            |
| Codigo da natur                 | Valor da base de retenção do IR                                                             | Valor do Imposto de Renda IRRF      |                                        |                |   |                            |
| Este camp                       | Valor da base de retenção agregada                                                          | Valor da retenção agregada          |                                        |                |   |                            |
|                                 | Valor da base de cálculo da CSLL                                                            | Valor da retenção da CSLL           |                                        |                |   |                            |
| Informações<br>Evento:          | Valor da base de cálculo da Cofins                                                          | Valor da retenção relativa a Cofins |                                        |                |   |                            |
| Original                        | Valor da base do PIS/PASEP                                                                  | Valor da retenção do PIS/PASEP      |                                        |                |   |                            |
| Salvar rascunho                 | Salvar Cancelar                                                                             |                                     |                                        |                |   |                            |
|                                 |                                                                                             |                                     |                                        |                |   | -                          |

26. Preencha os campos assinalados abaixo da seguinte forma:

26.1. "<u>Data do fato gerador</u>": Informe a data de pagamento do valor líquido à empresa, ou seja, a data da emissão da Ordem Bancária";

26.2. "Valor Bruto": Informe o valor bruto da nota fiscal;

26.3. "Pagamento oriundo de decisão judicial?": Selecione NÃO;

26.4. "Valor da base de retenção agregada": Informar o valor bruto da nota fiscal;

26.5. "<u>Valor da retenção agregada</u>": Informar o valor total da retenção, ou seja, o valor obtido com a aplicação do percentual total, conforme coluna 06 do anexo I da IN RFB № 1.234/2012, sobre o valor bruto do pagamento;

26.6. Os demais campos não precisam ser preenchidos;

26.7. Sugerimos <u>sempre</u> utilizar os campos de valores agregados. No entanto, n<u>os casos</u> <u>em que por força de legislação específica ou de decisão judicial a retenção de ao menos um</u> <u>dos quatro tributos (IRPJ, CSLL, COFINS e PIS PASEP) não for devida ou a base de cálculo de ao</u>

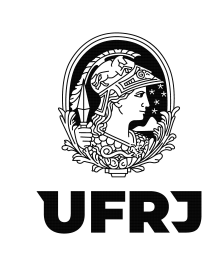

menos um dos quatro tributos for diferente, os valores das bases de cálculo de cada um dos tributos e os respectivos valores das retenções deverão ser informados individualmente, por tributo cuja retenção seja devida, nos campos próprios.

26.8. Clicar em "Salvar"

|                     | LOCALIZAR SERVICO                            |                                                |                                    |                    |
|---------------------|----------------------------------------------|------------------------------------------------|------------------------------------|--------------------|
| DE ATENDIMENTO      |                                              |                                                | Q                                  | 🚑 Alterar perfi de |
| Rendimentos pag     | alhamento dos pagamentos e/ou créditos       |                                                |                                    | ×                  |
| Linformações        | Natureza : 17001 - Alimentação               |                                                |                                    |                    |
| Período de apu      | <ul> <li>Pagameno [1]</li> </ul>             |                                                |                                    |                    |
| 09/2023             | Detalhamento dos pagamentos e/ou créditos  - |                                                | te decisão indicion                |                    |
|                     | DD/MM/AAAA                                   | Valor bruto "Pagamento onundo o<br>Selecione V | e decisao judiciar? País<br>Brasil | ~                  |
| Naturezas de        | Indicativo de FCI/SCP                        |                                                |                                    |                    |
| Natureza do rer     | Selecione V                                  |                                                |                                    |                    |
| Detalhar            | Observações                                  |                                                |                                    |                    |
|                     |                                              |                                                | 4                                  |                    |
| Natureza Jui        | Valor da base de retenção do IR              | Valor do Imposto de Renda IRRF                 |                                    |                    |
| 1104 Int            |                                              |                                                |                                    |                    |
|                     | Valor da base de retenção agregada           | Valor da retenção agregada                     |                                    |                    |
| Este camp           | Valor da base de cálculo da CSL              | Valor da retenção da CSU                       |                                    |                    |
|                     |                                              |                                                |                                    |                    |
| Informações         | Valor da base de cálculo da Cofins           | Valor da retenção relativa a Cofins            |                                    |                    |
| Evento:<br>Original |                                              |                                                |                                    |                    |
|                     | Valor da base do PIS/PASEP                   | valor da retenção do PIS/PASEP                 |                                    |                    |
| Column resourchs    |                                              |                                                |                                    |                    |
| Salval lascumo      | Salvar Cancelar                              |                                                |                                    |                    |
|                     |                                              |                                                |                                    |                    |

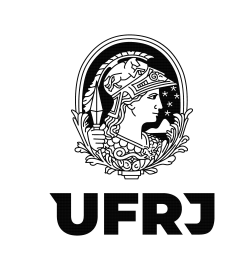

## 27. Nesta tela clique em "Concluir e enviar"

|                                      |                                                                                                    | 0  | Alterar perfil da |
|--------------------------------------|----------------------------------------------------------------------------------------------------|----|-------------------|
| 09/2023                              | 33.663.683/0001-16                                                                                  |    | - 1 Hold Point of |
| Naturezas de Rendii                  | mento / Pagamentos                                                                                  |    |                   |
| Natureza do rendimento               | pago/creditado ao beneficiário 🗅 [Incluir Nova]                                                     |    |                   |
| Natureza de rendi                    | imento: 17001 - Alimentação 🥒 🗵                                                                     |    |                   |
| Pagamento [1]                        | : 04/09/2023 - Rendimento bruto: R\$ 1.739.720,60 🥒 💌                                               |    |                   |
| Processos util                       | lizados para não retenção de tributos ou a depósitos judiciais 🗅 [Incluir Novo]                     |    |                   |
| Informações o                        | complementares relativas a pagamentos a empresas situadas no exterior 🗅 [Incluir Novo]              |    |                   |
|                                      |                                                                                                    |    |                   |
| Natureza Jurídica  -                 |                                                                                                    |    |                   |
| Código da natureza juríd             | lica da empresa declarante:                                                                         |    |                   |
| 1104 Informar na                     | tureza juridica                                                                                     |    |                   |
| Este campo somen                     | te deve ser alterado caso o código da natureza jurídica do contribuinte esteja desatualizada no CNF | u. |                   |
| 1                                    |                                                                                                    |    |                   |
|                                      |                                                                                                    |    |                   |
| —  Informações adicior               | nais                                                                                                |    |                   |
| Evento: Leiaute.<br>Original 2.01.02 |                                                                                                    |    |                   |
| 011ginai 2.01.02                     |                                                                                                    |    |                   |
|                                      |                                                                                                    |    |                   |
|                                      |                                                                                                    |    |                   |

# 28. Se seu assinador não estiver atualizado, aparecerá a seguinte tela:

|                                                                                                    |                                                                                                    |                                                                                                    | CORONAVIRUS (COVID-19)                                                             | Simplifique!            | Participe         | Acesso à informação          | Legislação            | Canais        | <b>*</b>       |               |               |                    |
|----------------------------------------------------------------------------------------------------|----------------------------------------------------------------------------------------------------|----------------------------------------------------------------------------------------------------|------------------------------------------------------------------------------------|-------------------------|-------------------|------------------------------|-----------------------|---------------|----------------|---------------|---------------|--------------------|
| Receita Federal                                                                                                    | Titular (Acesso GOV.BR por Certificat<br>Procurador de: 33.663.683/0001-16 -                                                                                                    | o):<br>UNIVERSIDADE FEDERAL                                                                                      | DO RIO DE JANEIRO                                                                  |                         |                   |                              |                       |               |                |               |               | Sair com Seg       |
| 000                                                                                                    |                                                                                                    |                                                                                                    |                                                                                    |                         |                   |                              |                       |               |                |               |               |                    |
|                                                                                                    | LOCALIZAR SERVIÇO                                                                                                    |                                                                                                    |                                                                                    |                         |                   |                              |                       |               |                |               |               |                    |
| DE ATENDIMENTO                                                                                                    |                                                                                                    |                                                                                                    |                                                                                    |                         |                   | 2                            |                       |               |                |               | Alb           | erar perfil de aci |
| ED REINE                                                                                                    |                                                                                                    |                                                                                                    |                                                                                    |                         |                   |                              |                       | * campo       | e abricatórios | ti Valtar     | a Imprimir Dh | Ocultar todos      |
|                                                                                                    |                                                                                                    |                                                                                                    |                                                                                    |                         |                   |                              |                       |               |                |               | 20            |                    |
| itenção: O sistema não con                                                                                                    | iseguiu se comunicar com o aplicativo                                                                                                    | de assinatura digital.Por t                                                                                      | avor, verifique se o programa Assina                                               | dor esta instalado e e: | kecutando. Se seu | i computador ainda não possu | i o Assinador instala | ido, acesse a | pagina do As   | isinador SERP | RO            | X                  |
|                                                                                                    |                                                                                                    |                                                                                                    |                                                                                    |                         |                   |                              |                       |               |                |               |               |                    |
|                                                                                                    |                                                                                                    |                                                                                                    |                                                                                    |                         |                   |                              |                       |               |                |               |               |                    |
|                                                                                                    |                                                                                                    |                                                                                                    |                                                                                    |                         |                   |                              |                       |               |                |               |               |                    |
| endimentos pagos/credi                                                                                                    | itados (Série R-4000) > Pagament                                                                                                    | o-Crédito a Beneficiár                                                                                           | io Pessoa Jurídica (R-4020) > II                                                   | cluir                   |                   |                              |                       |               |                |               |               |                    |
| endimentos pagos/credi                                                                                                    | itados (Série R-4000) > Pagament                                                                                                    | o-Crédito a Beneficiár                                                                                           | io Pessoa Jurídica (R-4020) > II                                                   | Icluir                  |                   |                              |                       |               |                |               |               |                    |
| endimentos pagos/credi                                                                                                    | itados (Série R-4000) > Pagament                                                                                                    | o-Crédito a Beneficiár                                                                                           | io Pessoa Jurídica (R-4020) > II                                                   | icluir                  |                   |                              |                       |               |                |               |               |                    |
| endimentos pagos/credi<br>—  Informações de ident                                                                                                    | itados (Série R-4000) > Pagament<br>tificação do evento (Contribuinte                                                                                                    | o-Crédito a Beneficiár<br>: 33.663.683 / Evento                                                                  | io Pessoa Juridica (R-4020) > Iı<br>Original / Layout : 2.01.02)                   | ıcluir                  |                   |                              |                       |               |                |               |               |                    |
| endimentos pagos/credi<br>  Informações de ident<br>Período de apuração                                                                                                    | itados (Série R-4000) > Pagament<br>tificação do evento (Contribuinte<br>Estabeleci                                                                                                    | o-Crédito a Beneficiár<br>: 33.663.683 / Evento<br>mento                                                         | io Pessoa Jurídica (R-4020) > II<br>: Original / Layout : 2.01.02)                 | icluir                  |                   |                              |                       |               |                |               |               |                    |
| endimentos pagos/credi<br>  Informações de ident<br>Período de apuração<br>09/2023                                                                                                    | itados (Série R-4000) > Pagament<br>tificação do evento (Contribuinte<br>Estabeleci<br>(33.663.68                                                                                                    | o-Crédito a Beneficiár<br>: 33.663.683 / Evento<br>mento<br>3/0001-16.                                           | io Pessoa Jurídica (R-4020) > II<br>Original / Layout : 2.01.02)                   | Icluir                  |                   |                              |                       |               |                |               |               |                    |
| endimentos pagos/credi<br>  Informações de ident<br>Período de apuração<br>09/2023                                                                                                    | itados (Série R-4000) > Pagament<br>tificação do evento (Contribuinte<br>Estabeleci<br>33.663.68                                                                                                    | o-Crédito a Beneficiár<br>: 33.663.683 / Evento<br>mento<br>3/0001-16                                            | io Pessoa Jurídica (R-4020) > II<br>Original / Layout : 2.01.02)  <br>Reneficiária | ucluir                  |                   |                              |                       |               |                |               |               |                    |
| endimentos pagos/credi<br>  Informações de ident<br>Período de apuração<br> 09/2023                                                                                                    | itados (Série R-4000) > Pagament<br>tificação do evento (Contribuinte<br>Estabeleci<br>33.663.68                                                                                                    | o-Crédito a Beneficiár<br>: 33.663.683 / Evento<br>nento<br>3/0001-16                                            | io Pessoa Juridica (R-4020) > Ii<br>Original / Layout : 2.01.02)  <br>Reneficitie  |                         |                   |                              |                       |               |                |               |               |                    |
| endimentos pagos/credi<br>  Informações de ident<br>Período de apuração<br>09/2023                                                                                                    | ttados (Série R-4000) > Pagament<br>tificação do evento (Contribuinte<br>Estabeleci<br>33 663 68                                                                                                    | o-Crédito a Beneficiár<br>: 33.663.683 / Evento<br>nento<br>3/0001-16                                            | io Pessoa Jurídica (R-4020) > Ii<br>Original / Layout : 2.01.02)                   |                         |                   |                              |                       |               |                |               |               |                    |
| endimentos pagos/credi<br>  Informações de ident<br>Período de apuração<br>09/2023<br>  Naturezas de Rendim                                                                                               | ttados (Série R-4000) > Pagament<br>tificação do evento (Contribuinte<br>Stabaleci<br>33.663.68<br>nento / Pagamentos                                                                                                    | o-Crédito a Beneficiár<br>: 33.663.683 / Evento<br>mento<br>3/0001-16                                            | io Pessoa Juridica (R-4020) > Ii<br>Original / Layout : 2.01.02)  <br>Ranoficiaria |                         |                   |                              |                       |               |                |               |               |                    |
| endimentos pagos/credi<br>  Informações de ident<br>Periodo de apuração<br>09/2023<br>  Naturezas de Rendim<br>Netureza do rendimento p                                                                   | ttados (Série R-4000) > Pagament<br>Lificação do evento (Contribuinte<br>Estabeleci<br>33.663.68<br>nento / Pagamentos  <br>asgobreditado ao beneficiário   finct                                                                                                    | o-Crédito a Beneficiár<br>: 33.663.683 / Evento<br>mento<br>30001-16                                             | io Pessoa Juridica (R-4020) > Ii<br>Original / Layout : 2.01.02)  -<br>Resectivita |                         |                   |                              |                       |               |                |               |               |                    |
| endimentos pagos/credi<br>  Informações de ident<br>Pariodo de apuração<br>09/2023<br>  Naturezas de Rendim<br>Natureza do rendimento p<br>⊟ Natureza de rendim                                           | ttados (Série R-4000) > Pagament<br>tificação do evento (Contribuino<br>33.663.60<br>nento / Pagamentos  <br>sagotradatos ao beneficiario    proc.<br>mento / T001 - Almentação    7    5                                                                                                    | o-Crédito a Beneficiár<br>: 33.663.683 / Evento<br>mento<br>30001-16                                             | io Pessoa Jurídica (R.4020) > Ii<br>Original / Layout : 2.01.02)  -<br>Rasséclisia |                         |                   |                              |                       |               |                |               |               |                    |
| endimentos pagos/credi<br>  Informações de ident<br>Periodo de apuração<br>(09/2023<br>  Natureza de Rendim<br>Natureza de Rendim<br>Detelimento dos                                                      | Ittados (Série R-4000) > Pagament<br>tificação do evento (Contribuinte<br>Estableio<br>33.663.68<br>nento / Pagamentos  <br>asgobreditado ao baneficiário    finct<br>mento 1701 - Alimentação    finct<br>secomentos e do center (California)    finct<br>mento 1701 - Alimentação    finct<br>secomentos e do center (California)    finct<br>secomentos e do center (California)    finct<br>secomentos e do center (Cali | o-Crédito a Beneficiár<br>: 33.663.683 / Evento<br>mento<br>30001-16<br>ir Novej                                 | io Pessoa Juridica (R-4020) > Ii<br>Original / Layout : 2.01.02)  <br>Resolution   | ucluir                  |                   |                              |                       |               |                |               |               |                    |
| endimentos pagos/credi<br>  Informações de ident<br>Periódo de apuração<br>09/2023<br>  Naturezas de Rendim<br>Naturezas de rendim<br>Detailmemento dos<br>IP Beamento (1)                                | ttados (Série R-4000) > Pagament<br>tificação do evento (Contribuinto<br>33.663.60<br>nento / Pagamentos  <br>ageotradado ao beneficiario  ] finct<br>pagamento esto arcédico    finctur<br>pagamento esto arcédico    finctur<br>(1009/7073. Bacimano hurbe 15)                                                                                                    | Crédito a Beneficiár<br>: 33.663.683 / Evento<br>mento<br>3/0001-16<br>ir Novaj<br>iovoj<br>709.720.60 (2)       | io Pessoa Juridica (R-4020) > li<br>Original / Layout : 2.01.02)  <br>Restitute    | :cluir                  |                   |                              |                       |               |                |               |               |                    |
| endimentos pagos/credi<br>Informações de ident<br>Pariodo de apuração<br>(09/2023)<br>Naturezas de Rendim<br>Natureza de rendimento po<br>Ratureza de rendimento do<br>Destinamento dos<br>Pagamento (1)  | Itados (Série R-4000) > Pagament<br>Itificação do evento (Contribuinte<br>Estableio<br>33.663.68<br>nento / Pagamentos  <br>pagorendrados o baneficiário    prot.<br>mento: 1701 - Alimentação @ @<br>94.092/023 - Rendimento bruto: R5 1                                                                                                    | - Crédito a Beneficiár<br>: 33.663.683 / Evento<br>mento<br>30001-16<br>:<br>r Novej<br>Iovoj<br>739.720,60 (* 🙁 | io Pessoa Juridica (R-4020) > Ii<br>Original / Layout : 2.01.02)  <br>Recedition   |                         |                   |                              |                       |               |                |               |               |                    |
| endimentos pagos/credi<br>  Informações de ident<br>Pariodo apuração<br>09/2023<br>  Naturezas de Rendim<br>Natureza do rendimento p<br>El Natureza do rendimento p<br>Pagamento (1);<br>Processos utiliz | ttados (Série R-4000) > Pagament<br>tificação do evento (Contribuinte<br>33 663 60<br>nento / Pagamentos  <br>agaporenditado ao beneficiario    pincu<br>agaporenditado ao teneficiario    pincu<br>agaporenditado ao teneficiario    pincu<br>agaporenditado ao teneficiario    pincu<br>agaporenditado ao teneficiario    pincu<br>agaporenditado ao teneficia do etinitado ao                                                                                                    | c-Crédito a Beneficiár<br>: 33.663.683 / Evento<br>mento<br>a0001-16<br>ir Novaj<br>lovo[<br>33.720.60           | io Pessoa Juridica (R-4020) > li<br>Original / Layout : 2.01.02)  -<br>Rassificial |                         |                   |                              |                       |               |                |               |               |                    |

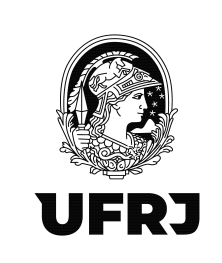

29. Se você não for administrador do seu computador, peça ajuda à área de TI da sua unidade para os downloads necessários (assinador SERPRO). Seguindo as orientações do SERPRO é bem simples.

30. Retorne ao lançamento e clique em "Concluir e enviar"

|                                      |                                                                                                | <u></u> | Alterar perfil |
|--------------------------------------|------------------------------------------------------------------------------------------------|---------|----------------|
| 03/2023                              | 22,002,003/00/1+10                                                                             |         |                |
| Naturezas de Rendimento              | o / Pagamentos                                                                                 |         |                |
| Natureza do rendimento pago/         | creditado ao beneficiário 🗅 [Incluir Nova]                                                     |         |                |
| Natureza de rendimento               | n: 17001 - Alimentação 🥜 🗵                                                                     |         |                |
| Pagamento [1]: 04/0                  | 9/2023 - Rendimento bruto: R\$ 1.739.720,60 🥒 💌                                                |         |                |
| Processos utilizados                 | s para não retenção de tributos ou a depósitos judiciais 🗋 [Incluir Novo]                      |         |                |
| Informações comple                   | mentares relativas a pagamentos a empresas situadas no exterior 🗋 [Incluir Novo]               |         |                |
|                                      |                                                                                                |         |                |
| Natureza Jurídica                    |                                                                                                |         |                |
| Código da natureza jurídica da       | empresa declarante:                                                                            |         |                |
| intoiniai natursza                   | Juntoica                                                                                       |         |                |
| Este campo somente dev               | e ser alterado caso o código da natureza jurídica do contribuinte esteja desatualizada no CNPJ |         |                |
|                                      |                                                                                                |         |                |
|                                      |                                                                                                |         |                |
| Informações adicionais               |                                                                                                |         |                |
| Evento: Leiaute:<br>Original 2.01.02 |                                                                                                |         |                |
|                                      |                                                                                                |         |                |
|                                      |                                                                                                |         |                |
|                                      |                                                                                                |         |                |

31. Abrirá a janela para o preenchimento da senha do certificado.

32. Após a efetiva transmissão, o sistema apresentará a mensagem abaixo de "Evento recebido com sucesso" e o número do Recibo.

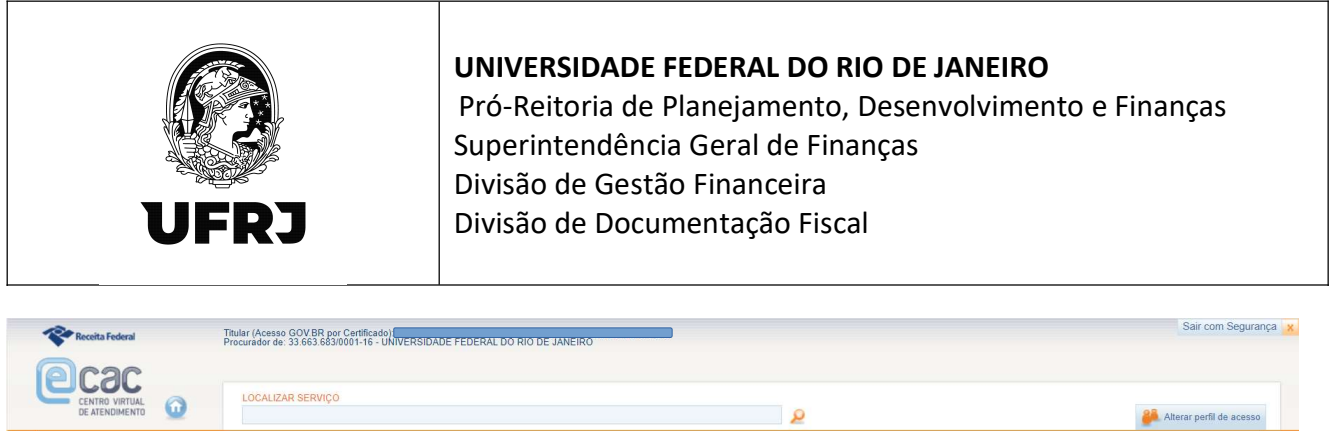

| entos de Tabelas - Rete      | vento recebido com sucesso.<br>ições Previdencianas (Series | Recibo : 2251-03-4020-2309-2251.<br>R-2000 e R-3000) Renaimentos P2 | igos/creditados (Serie R-4000)   |                                           |                              |                |  |
|------------------------------|-------------------------------------------------------------|---------------------------------------------------------------------|----------------------------------|-------------------------------------------|------------------------------|----------------|--|
| Rendimentos pago             | /creditados (Série R-4000                                   | )) > Pagamento-Crédito a Benefic                                    | iário Pessoa Jurídica (R-4020) ⇒ | Totalizadores                             |                              |                |  |
| Dados de iden                | ificação do totalizador                                     |                                                                     |                                  |                                           |                              |                |  |
| Período de apuraç<br>09/2023 | ăo Estabelecim<br>33.663.683/                               | nento Beneficiário                                                  | Número do re<br>2251-03-4020     | cibo Data/hora o<br>-2309-2251 29/09/2023 | do processamento<br>14:44:33 |                |  |
| Detalbamento                 | or periodicidade e códig                                    | o de receita l                                                      |                                  |                                           |                              |                |  |
| >> Por mês                   | or periodicidade e codig                                    |                                                                     |                                  |                                           |                              |                |  |
| Natur                        | za do rendimento                                            | Código de receita                                                   | Base de cálculo                  | Valor retido                              | Base suspensa                | Valor suspenso |  |
|                              | 17001                                                       | 614706                                                              | R\$ 1.739.720,60                 | R\$ 101.773,66                            | -                            | -              |  |

33. Você pode seguir com o lançamento clicando em "Incluir novo pagamento" que retornará à tela do item 16.

| Receita Federal              | Titular (Acesso GOV.BR po<br>Procurador de: 33.663.683 | or Certificado):<br>//0001-16 - UNIVERSIDADE FEDERA | . DO RIO DE JANEIRO          |                |               |                              | Sair com Seg             |
|------------------------------|--------------------------------------------------------|-----------------------------------------------------|------------------------------|----------------|---------------|------------------------------|--------------------------|
|                              | LOCALIZAR SERVIÇO                                      | ō                                                   |                              | Q              |               |                              | 🕌 Alterar perfil de ace  |
| EFD-REINF                    |                                                        |                                                     |                              |                | * ca          | npos obrigatórios 斗 Voltar 🖶 | Imprimir 🔁 Ocultar todos |
| Sucesso: MS7001 - Evento     | recebido com sucesso. Reci                             | bo : 2251-03-4020-2309-2251.                        |                              |                |               |                              | ×                        |
| ventos de Tabelas Retenções  | Previdenciárias (Séries R-20                           | 00 e R-3000) Rendimentos Pago                       | os/Creditados (Série R-4000) |                |               |                              |                          |
| ∣ Detalhamento por po        | eriodicidade e código de                               | receita                                             |                              |                |               |                              |                          |
| Natureza do                  | rendimento                                             | Código de receita                                   | Base de cálculo              | Valor retido   | Base suspensa | Valor suspenso               |                          |
| 170                          | 01                                                     | 614706                                              | R\$ 1.739.720,60             | R\$ 101.773,66 | ×             | *                            |                          |
| Voltar para lista de eventos | Baixar XML do evento                                   | Baixar XML do recibo/totalizada                     | or Incluir novo pagamento    |                |               |                              |                          |

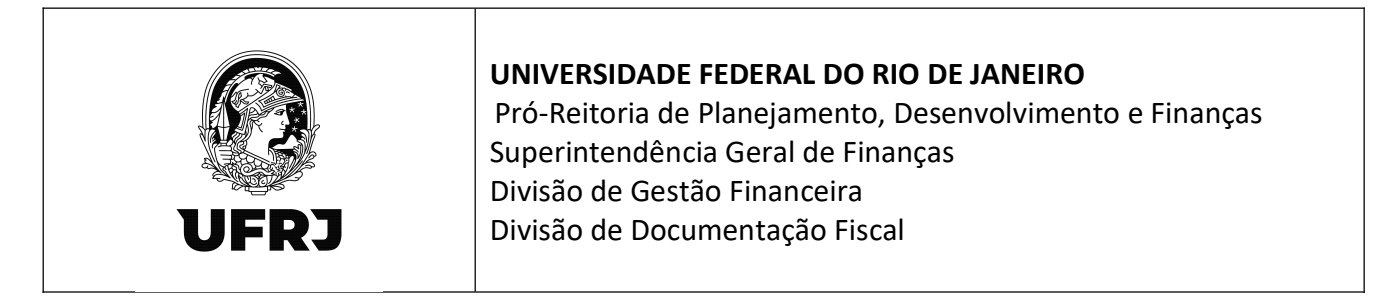

34. Para consultar o lançamento, no menu principal, clique em "Rendimentos Pagos/Creditados (Série R-4000)" e selecione "Visualizar pagamentos/créditos"

| portar favoritos                                  |                                     |                                           |                                            |                                                                    |                   |           |                     |             |                 |              |              | -               |
|---------------------------------------------------|-------------------------------------|-------------------------------------------|--------------------------------------------|--------------------------------------------------------------------|-------------------|-----------|---------------------|-------------|-----------------|--------------|--------------|-----------------|
|                                                   | M Gmail                             | YouTube                                   | 💡 Maps 🛛                                   | Correio UFRJ OR Rede SEF                                           | RPRO 😌 SIAFI      | WEB       |                     |             |                 |              |              |                 |
|                                                   | <b></b>                             | BRASIL                                    |                                            | CORONAVÍRUS (COVID-19)                                             | Simplifique!      | Participe | Acesso à informação | Legislação  | Canais          | *            |              |                 |
| Receita Federal                                   | 7                                   | itular (Acesso GOV<br>rocurador de: 33.66 | BR por Certificado<br>3.683/0001-16 - UNIV | ERSIDADE FEDERAL DO RIO DE JANEIRO                                 |                   |           |                     |             |                 |              | Sair         | com Seguranç    |
| leae                                              |                                     |                                           |                                            |                                                                    |                   |           |                     |             |                 |              |              |                 |
|                                                   | 0                                   | LOCALIZAR SE                              | RVICO                                      |                                                                    |                   |           |                     |             |                 |              |              |                 |
| DE ATENDIMENTO                                    | ω                                   |                                           |                                            |                                                                    |                   |           | 2                   |             |                 |              | 🦀 Alterar pe | erfil de acesso |
|                                                   |                                     |                                           |                                            |                                                                    |                   |           |                     |             |                 | -            | -            |                 |
| EFD-REINF                                         |                                     |                                           |                                            |                                                                    |                   |           |                     | * campos ob | rigatórios 🤫 Ve | oltar 🧔 Impr | rimir 姫 Ocul | tar todos       |
| atos de Tabelas                                   | Retenções Previ                     | iencianas (Series                         | R-2000 e R-3000)                           | Rendimentos Pagos/Greditados (Serie I<br>Incluir pagamento/crédito | -4000)            |           |                     |             |                 |              |              |                 |
| Rendimentos                                       | agos/creditade                      | s (Série R-4000                           | > Pagamento                                | Visualizar pagamentos/créditos                                     |                   |           |                     |             |                 |              |              |                 |
|                                                   | - good of our state                 |                                           | , · · · · · · · · · · · · · · · · · · ·    | Fechamento e reabertura eventos                                    |                   |           |                     |             |                 |              |              |                 |
| Listar even                                       | os enviados ou                      | i em rascunno                             |                                            | periódicos (R-4099)                                                |                   |           |                     |             |                 |              |              |                 |
| Período de a                                      | puração *                           |                                           | Estabelecimento *                          |                                                                    |                   |           |                     |             |                 |              |              |                 |
| MM/AAAA.                                          | a MM/AAAA                           |                                           | Selecione 🗸 0                              | 0.000.000/00000-00                                                 | Pesquisa avançada |           |                     |             |                 |              |              |                 |
|                                                   |                                     |                                           |                                            |                                                                    |                   |           |                     |             |                 |              |              |                 |
| Listar L                                          | impar                               |                                           |                                            |                                                                    |                   |           |                     |             |                 |              |              |                 |
|                                                   |                                     |                                           |                                            |                                                                    |                   |           |                     |             |                 |              |              |                 |
| 1.5                                               |                                     |                                           | <i>r</i>                                   |                                                                    |                   |           |                     |             |                 |              |              |                 |
| Eventos en                                        | viados no perio                     | do de apuraçad                            |                                            |                                                                    |                   |           |                     |             |                 |              |              |                 |
| Não existem e                                     | ventos que atenda                   | im aos critérios inf                      | ormados.                                   |                                                                    |                   |           |                     |             |                 |              |              |                 |
|                                                   |                                     |                                           |                                            |                                                                    |                   |           |                     |             |                 |              |              |                 |
|                                                   |                                     |                                           |                                            |                                                                    |                   |           |                     |             |                 |              |              |                 |
|                                                   | vento                               |                                           |                                            |                                                                    |                   |           |                     |             |                 |              |              |                 |
| + Incluir novo e                                  |                                     |                                           |                                            |                                                                    |                   |           |                     |             |                 |              |              |                 |
| + Incluir novo e                                  |                                     |                                           |                                            |                                                                    |                   |           |                     |             |                 |              |              |                 |
| + Incluir novo e                                  | o enviados (mo                      | do Rascunho)                              |                                            |                                                                    |                   |           |                     |             |                 |              |              |                 |
| + Incluir novo e                                  | o enviados (mo                      | do Rascunho)                              | lam aos critérios info                     | rmados.                                                            |                   |           |                     |             |                 |              |              |                 |
| + Incluir novo e<br>  Eventos nã<br>Não existem e | o enviados (mo<br>ventos no modo ra | do Rascunho)  <br>ascunho que ateno       | lam aos critérios info                     | rmados.                                                            |                   |           |                     |             |                 |              |              |                 |

35. Preencha os campos "Período de apuração" com o mês e "Estabelecimento" com o CNPJ

#### da Unidade e clique em "Listar".

| Importar favoritos M Gmail V VolTube V Maps Correio UFRU Rede SERPRO S SIAFI WEB                                                                                                    | 0                                | eita.fazenda.gov.br/e                                       | cac/Aplicacao.aspx?id=10019&                            | lorigem=menu          |           |                     | Aø.             | ☆ ¢           | ב∕≡       | Ē              | ~~       |
|----------------------------------------------------------------------------------------------------|----------------------------------|-------------------------------------------------------------|---------------------------------------------------------|-----------------------|-----------|---------------------|-----------------|---------------|-----------|----------------|----------|
| Image: Brasil CORONAVÍRUS (COVID-19) Simplifique! Participe Accesso à informação Legislação Canais   Sair com Segi   Image: Accesso douting de de 33 663 663 00001: 16 - UNIVER REIDADE FEDERAL DO RIO DE JANEIRO   COCALIZAR SERVIÇO   Image: Accesso douting de de 33 663 663 00001: 16 - UNIVER REIDADE FEDERAL DO RIO DE JANEIRO   Contraction de apuração (e de 33 663 663 00001: 16 - UNIVER REIDADE FEDERAL DO RIO DE JANEIRO   Image: Accesso douting de de 33 663 663 00001: 16 - UNIVER REIDADE FEDERAL DO RIO DE JANEIRO   Contraction de apuração (e de 33 663 663 00001: 16 - UNIVER REIDADE FEDERAL DO RIO DE JANEIRO   Image: Accesso douting de de 33 663 663 00001: 16 - UNIVER REIDADE FEDERAL DO RIO DE JANEIRO   Contraction de apuração (e de 30 666 000)   Rendimentos pagos/creditados (Séries R-2000 e R-3000)   Rendimentos pagos/creditados (Séries R-2000) > Pagamento-Crédito Lista   Image: Accesso douting de de apuração (e do non nonnoncon com) e pesquise avançada   Image: Accesso douting de apuração (e do non nonnoncon com) e pesquise avançada   Image: Accesso douting de de apuração (e do non nonnoncon com) e pesquise avançada   Image: Accesso douting de apuração (e do non nonnoncon com) e pesquise avançada   Image: Accesso douting de de apuração (e do de apuração (e do non nonnoncon com) e pesquise avançada   Image: Accesso douting de apuração (e do non nonnoncon com) e pesquise avançada   Image: Accesso douting de apuração (e do non nonnoncon com) e pesquise avançada   Image: Accesso douting de apuração (e do non nonnoncon com) e pesquise avançada   Image: Accesso douting de douting de douting de douting de douting de doutin                                                                                                    | iportar favoritos 🛛 M Gmail 🗧    | YouTube 💡 Maps                                              | Correio UFRJ 🛛 Rede SE                                  | RPRO 😌 SIAFI W        | ΈB        |                     |                 |               |           |                |          |
| Sar con Seg     Theory Accesse GOVER Providencial 10     Sar con Seg     Sar con Seg                                                                                                    | SRASIL                           |                                                             | CORONAVÍRUS (COVID-19)                                  | Simplifique!          | Participe | Acesso à informação | Legislação      | Canais        | **        |                |          |
| COLLIZAR SERVIÇO     EFD-REINF     Contrapos abrigatórios « Voltar © Imprimi © Ocultar todos     Redimentos pagos/creditados (Séries R-4000) > Pagamento-Crédito Lista     Listar eventos enviados ou em rascurpor      Listar eventos enviados ou em rascurpor      Período de apuração *     Internet to o ovento     Período de apuração *     Internet to o ovento     Internet to o ovento     Internet to o ovento                                                                                                    | Receita Federal                  | itular (Acesso GOV.BR por 0<br>Procurador de: 33.663.683/0/ | Certificado): 11<br>001-16 - UNIVERSIDADE FEDERAL DO RI | O DE JANEIRO          |           |                     |                 |               |           | Sair com 3     | Seguranç |
| EFD-REINF       * campos abrigatórios * Voltar © Imprinti ® Ocular Idados         Eventos da Tabelas       Retempões Previdenciárias (Série R-4000) > Pagamento-Crédito Lista         I Listar eventos sinviados ou em rascuripos I       Estabelecimento * 00000000000 00         I Listar eventos enviados no período de apuração *       © no con connonco no         I bitar ou enviados no período de apuração *       © no con connonco no         I bitar ou enviados no período de apuração         •         I bitar ou enviados no período de apuração         •         I bitar ou enviados no período de apuração         •         I bitar ou enviados no período de apuração         •         I bitar ou enviados no período de apuração         •         •       •         •       •         •       •         •       •         •       •         •       •         •       •         •       •         •       •         •       •         •       •         •       •         •       •         •       •         •       •         •       •         •       •         •       •                                                                                                    |                                  | LOCALIZAR SERVIÇO                                           |                                                         |                       | ۵         |                     |                 |               | 🦀 Alt     | erar perfil de | acesso   |
| ventos do Tabelas Retenções Previdenciárias (Série R-2000 e R-3000)     Rendimentos pagos/creditados (Série R-4000) > Pagamento-Crédito Lista     Listar eventos envidos ou em rasculho lesta     Estabelecimento *   Belacone *   00 000 000 000 000     Periodo de apuração *   Estabelecimento *   Belacone *   00 000 000 000 000     Pesquisa avançada     Istar termino termino | EFD-REINF                        |                                                             |                                                         |                       |           | * camp              | os obrigatórios | 📢 Voltar 🛱 In | norimir 🖻 | h Ocultar to   | odos     |
| Rendimentos pagos/creditados (Sárie R-4000) > Pagamento-Crédito Lista         I Listar eventos enviados ou em rascurpo l         Período de apuração *         Interventos enviados no período de apuração           Et os enviados no período de apuração           • Interventos evento         [Eventos não enviados (modo Rascunho)                                                                                                    | ventos de Tabelas Retenções Prev | denciárias (Séries R-2000                                   | e R-3000) Rendimentos Pagos/Cred                        | itados (Série R-4000) |           |                     |                 |               |           |                |          |
| Reindimentos pagos/creatados (serie K-4000) > Pagamento-Creato Lista         Listar entos enviados ou em rascuntet         Establicismento *         Setecone *         Instrumentos enviados no período de apuração           Instrumentos enviados no período de apuração           Internetor ou ento         Eventos não enviados (modo Rascunho)                                                                                                    |                                  |                                                             |                                                         |                       |           |                     |                 |               |           |                |          |
| Periodo de apuração * Estabelecimento * Selecone v 100 000 00000000 00 CP Pesquisa avançada                                                                                                    | Rendimentos pagos/creditad       | is (Serie R-4000) > Pag                                     | jamento-Gredito Lista                                   |                       |           |                     |                 |               |           |                |          |
| Imminance       Colore colorectione       Pesquisa avançada         Ustar       Limpar         Exercise enviados no período de apuração           • Incomnovo evento         Eventos não enviados (modo Rascunho)                                                                                                    | Período de apuração *            | Estabe                                                      | ecimento *                                              | ו                     |           |                     |                 |               |           |                | ×        |
| Listar     Limpar       Expresenviados no período de apuração         • incomnovo evento       Eventos não enviados (modo Rascunho)                                                                                                    | MM/AAAA a MM/AAAA                | Seleci                                                      | one 🗸 00.000.000/00000-00                               | Pesquisa              | avançada  |                     |                 |               |           |                |          |
| Eventos não enviados (modo Rascunho)                                                                                                    | Listar Limpar                    |                                                             |                                                         |                       |           |                     |                 |               |           |                |          |
| Eventos não enviados (modo Rascunho)                                                                                                    |                                  |                                                             |                                                         |                       |           |                     |                 |               |           |                |          |
| + in <del>cus - t</del> ovo evento<br>  Eventos não enviados (modo Rascunho)                                                                                                    |                                  | do de apuração                                              |                                                         |                       |           |                     |                 |               |           |                |          |
| + In <del>const</del> icuo evento                                                                                                    | Evos enviados no perí            |                                                             |                                                         |                       |           |                     |                 |               |           |                |          |
| Eventos não enviados (modo Rascunho)                                                                                                    | E ps enviados no perí            | 0.0.0                                                       |                                                         |                       |           |                     |                 |               |           |                |          |
|                                                                                                    | + In <del>com</del> hovo evento  |                                                             |                                                         |                       |           |                     |                 |               |           |                |          |
|                                                                                                    | Eventos não enviados (me         | do Rascunho)                                                |                                                         |                       |           |                     |                 |               |           |                |          |

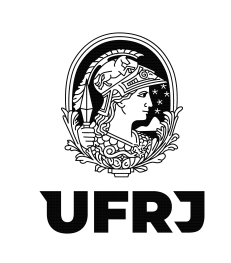

### 36. Serão listados todos os lançamentos escriturados no período no CNPJ da Unidade.

| Receita Federa                                                                                        | Titular                                                                                                    | (Acesso GOV.BR por Cer                  | tificado                                            |                                                                   | ,                                                                                                    |                                                       |                                                                                        |                                  |                                     |                               |                                           | Sai                        | r com Seg   | gur |
|----------------------------------------------------------------------------------------------------|----------------------------------------------------------------------------------------------------|-----------------------------------------|-----------------------------------------------------|-------------------------------------------------------------------|----------------------------------------------------------------------------------------------------|-------------------------------------------------------|----------------------------------------------------------------------------------------|----------------------------------|-------------------------------------|-------------------------------|-------------------------------------------|----------------------------|-------------|-----|
|                                                                                                    | Procu                                                                                                    | rador de: 33.663.683/0001               | -16 - UA                                            |                                                                   |                                                                                                    |                                                       |                                                                                        |                                  |                                     |                               |                                           |                            |             |     |
| CENTRO VIRTU<br>DE ATENDIMEN                                                                          |                                                                                                    | OCALIZAR SERVIÇO                        |                                                     |                                                                   |                                                                                                    |                                                       | 2                                                                                      |                                  |                                     |                               |                                           | 斗 Alterar p                | erfil de ac | 855 |
| 1 Elotar en                                                                                           | the second second second second second second second second second second second second second second second se | rascanno j                              |                                                     |                                                                   |                                                                                                    |                                                       |                                                                                        |                                  |                                     |                               |                                           |                            |             |     |
| Periodo d<br>09/2023                                                                                  | e apuração *<br>a 09/2023                                                                                       | Estabelec<br>1 - CNPJ                   | imento *<br>33.663.683                              | 3/0001-16                                                         | ] Pesquisa avançada                                                                                                    |                                                       |                                                                                        |                                  |                                     |                               |                                           |                            |             |     |
| 00/2020                                                                                               | a 00/2020                                                                                                    | T - CINP J                              | 33.003.000                                          | \$0001-10                                                         |                                                                                                    |                                                       |                                                                                        |                                  |                                     |                               |                                           |                            |             |     |
| Listar                                                                                                | Limpar                                                                                                    |                                         |                                                     |                                                                   |                                                                                                    |                                                       |                                                                                        |                                  |                                     |                               |                                           |                            |             |     |
|                                                                                                    |                                                                                                    |                                         |                                                     |                                                                   |                                                                                                    |                                                       |                                                                                        |                                  |                                     |                               |                                           |                            |             |     |
|                                                                                                    | antipalan na pariada .                                                                                          | de apuração l                           |                                                     |                                                                   |                                                                                                    |                                                       |                                                                                        |                                  |                                     |                               |                                           |                            |             |     |
| - Eventos                                                                                             |                                                                                                    |                                         |                                                     |                                                                   |                                                                                                    |                                                       |                                                                                        |                                  |                                     |                               |                                           |                            |             | 1   |
| Eventos                                                                                               | cibidos no máximo 200 ev                                                                                        | entos. Caso necessário                  | refine os parâmetr                                  | os da pesquisa para retornar                                      | r os eventos desejados                                                                                                    |                                                       |                                                                                        |                                  |                                     |                               |                                           |                            |             |     |
| Obs: São en<br>Periodo                                                                                | cibidos no máximo 200 en<br>Estabelecimento                                                                     | rentos. Caso necessário<br>Beneficiário | , refine os parâmetr<br>Identificador<br>adicional  | os da pesquisa para retornar<br>Fonte pagadora (auto<br>retenção) | r os eventos desejados.<br>Número do recibo                                                                                                  | Tipo de<br>evento                                     | Recepção                                                                               |                                  |                                     |                               |                                           |                            |             |     |
| Obs: São ex<br>Periodo<br>09/2023                                                                     | ibidos no máximo 200 en<br>Estabelecimento<br>33.663.683/0001-16                                                | rentos. Caso necessário<br>Beneficiário | o, refine os parâmetr<br>Identificador<br>adicional | os da pesquisa para retornar<br>Fonte pagadora (auto<br>retenção) | Número do recibo                                                                                                    | Tipo de<br>evento<br>Original                         | Recepção<br>29/09/2023<br>14:44:33                                                     | Detalhar                         | Retificar                           | Excluir                       | Totalizador                               | Copiar                     |             | ļ   |
| Eventos           Obs: São ex           Periodo           09/2023           09/2023                   | abidos no máximo 200 en<br>Estabelecimento<br>33.663.683/0001-16<br>33.663.683/0001-16                          | rentos. Caso necessário<br>Beneficiário | o, refine os parâmetr<br>Identificador<br>adicional | os da pesquisa para retornar<br>Fonte pagadora (auto<br>retenção) | ros eventos desejados.<br>Número do recibo<br>2251-03-4020-2309-2251<br>296-03-4020-2309-296                                                 | Tipo de<br>evento<br>Original<br>Original             | Recepção<br>29/09/2023<br>14:44:33<br>25/09/2023<br>07:33:49                           | Detalhar<br>Detalhar             | Retificar<br>Retificar              | Excluir                       | Totalizador<br>Totalizador                | Copiar                     |             |     |
| Eventos           Obs: São es           Periodo           09/2023           09/2023           09/2023 | ibidos no máximo 200 er<br>Estabelecimento<br>33.663.683/0001-16<br>33.663.683/0001-16<br>33.663.683/0001-16    | rentos. Caso necessário<br>Beneficiário | o, refine os parâmetr<br>Identificador<br>adicional | os da pesquisa para retornar<br>Fonte pagadora (auto<br>retenção) | ros eventos desejados.<br>Número do recibo<br>2251-03-4020-2309-2251<br>296-03-4020-2309-296<br>241-03-4020-2309-241                         | Tipo de<br>evento<br>Original<br>Original<br>Original | Recepção<br>29/09/2023<br>14:44:33<br>25/09/2023<br>07:33:49<br>22/09/2023<br>14:11:13 | Detalhar<br>Detalhar<br>Detalhar | Retificar<br>Retificar<br>Retificar | Excluir<br>Excluir<br>Excluir | Totalizador<br>Totalizador<br>Totalizador | Copiar<br>Copiar<br>Copiar |             |     |
| Eventos (<br>Obs: São es<br>Periodo<br>09/2023<br>09/2023<br>09/2023                                  | ibidos no máximo 200 en<br>Estabelecimento<br>33.663.683/0001-16<br>33.663.683/0001-16<br>33.663.683/0001-16    | rentos. Caso necessário<br>Beneficiário | NP 1223                                             | os da pesquisa para retormar<br>Fonte pagadora (auto<br>retenção) | ros eventos desejados.<br>Número do recibo<br>2251-03-4020-2309-2251<br>296-03-4020-2309-296<br>241-03-4020-2309-241<br>Anterior 1 Próxima > | Tipo de<br>evento<br>Original<br>Original             | Recepção<br>29/09/2023<br>14.44/33<br>25/09/2023<br>07:33.49<br>22/09/2023<br>14:11:13 | Detalhar Detalhar Detalhar       | Retificar<br>Retificar<br>Retificar | Excluir<br>Excluir<br>Excluir | Totalizador<br>Totalizador<br>Totalizador | Copiar<br>Copiar<br>Copiar |             |     |
| Eventos o<br>Obs: São ex<br>Periodo<br>09/2023<br>09/2023<br>09/2023                                  | abidos no máximo 200 en<br>Estabelecimento<br>33.663.663/0001-16<br>33.663.663/0001-16<br>33.663.663/0001-16    | rentos. Caso necessário<br>Beneficiário | NP 1223                                             | os da pesquisa para retornar<br>Fonte pagadora (auto<br>retenção) | os eventos desejados.<br>Número do recibo<br>2251-03-4020-2309-2251<br>296-03-4020-2309-296<br>241-03-4020-2309-241<br>Anterior 1 Próxima >  | Tipo de<br>evento<br>Original<br>Original<br>Original | Recepção<br>29/09/2023<br>14:44:33<br>25/09/2023<br>07:33:49<br>22/09/2023<br>14:11:13 | Detalhar<br>Detalhar<br>Detalhar | Retificar<br>Retificar<br>Retificar | Excluir<br>Excluir<br>Excluir | Totalizador<br>Totalizador<br>Totalizador | Copiar<br>Copiar<br>Copiar |             |     |

37. O usuário pode "Detalhar" para verificação do lançamento e clicando nas "lupas" para expansão das consultas.

| portar favoritos 🛛 M Gm                                                             |                                                                                                    |                                                     |                        |                     |            |        |          |      |                  |
|-------------------------------------------------------------------------------------|----------------------------------------------------------------------------------------------------|-----------------------------------------------------|------------------------|---------------------|------------|--------|----------|------|------------------|
|                                                                                     | ail 🖸 YouTube 💡 Maps 🌳                                                                                                    | Correio UFRJ 🧧 Rede SERPR                           | .O 🤤 SIAFI WEB         |                     |            |        |          |      |                  |
| 1                                                                                   | BRASIL                                                                                                    | CORONAVÍRUS (COVID-19)                              | Simplifique! Participe | Acesso à informação | Legislação | Canais | <b>*</b> |      |                  |
| Receita Federal                                                                     | Titular (Acesso GOV.BR por Certificado<br>Procurador de: 33.663.683/0001-16 - U                                                                                        |                                                     |                        |                     |            |        |          |      | Sair com Seg     |
| leae                                                                                |                                                                                                    |                                                     |                        |                     |            |        |          |      |                  |
|                                                                                     | LOCALIZAR SERVICO                                                                                                    |                                                     |                        |                     |            |        |          |      |                  |
|                                                                                     |                                                                                                    |                                                     |                        | 2                   |            |        |          | Alte | rar perfil de ac |
| Informações de identi                                                               | ficação do evento (Contribuinte : 33.66                                                                                                    | 3.683 / Evento : Original / Layout : 2              | 2.01.02)               |                     |            |        |          |      |                  |
| Periodo de apuração                                                                 | Estabelecimento                                                                                                    | Beneficiário                                        | Número do              | Recibo              |            |        |          |      |                  |
| 0312020                                                                             | 33,003,003,0001-10                                                                                                    |                                                     |                        |                     |            |        |          |      |                  |
| Detalhamento dos<br>Pagamento [1]:<br>Processos utiliz<br>Informações con           | pagamentos e/ou créditos<br>14/09/2023 - Rendimento bruto: R\$ 1.739.720<br>1dos para não retenção de tributos ou a depó<br>nplementares relativas a pagamentos a empr | 60 🔍<br>sitos judiciais<br>sas situadas no exterior |                        |                     |            |        |          |      |                  |
|                                                                                     |                                                                                                    |                                                     |                        |                     |            |        |          |      |                  |
| Natureza Jurídica                                                                   |                                                                                                    |                                                     |                        |                     |            |        |          |      |                  |
| Natureza Juridica  <br>Código da natureza jurídic<br>1104                           | a da empresa declarante:                                                                                                    |                                                     |                        |                     |            |        |          |      |                  |
| Natureza Juridica  <br>Código da natureza jurídic<br>1104<br>  Informações adiciona | i da empresa declarante:                                                                                                    |                                                     |                        |                     |            |        |          |      |                  |

Rua Aloísio Teixeira, 278 Prédio 5 – Parque Tecnológico - Cidade Universitária -Rio de Janeiro, RJ - CEP 21941-850

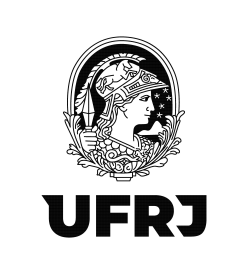

38. Identificado algum equívoco na escrituração das informações ou visando <u>incluir novas</u> <u>informações de pagamento</u>, clique em "Retificar". Havendo algum equívoco no período de lançamento, sendo necessário excluir o registro, clique em "Excluir".

|                       |                            |                               |                               |                                    |                        |                | 2                   |          |           |         |             | 🔑 Alterar p |
|-----------------------|----------------------------|-------------------------------|-------------------------------|------------------------------------|------------------------|----------------|---------------------|----------|-----------|---------|-------------|-------------|
| endimentos            | pagos/creditados (Série    | R-4000) > Pagamente           | o-Crédito Lista               |                                    |                        |                |                     |          |           |         |             |             |
| Listar ever           | ntos enviados ou em rasc   | unho                          |                               |                                    |                        |                |                     |          |           |         |             |             |
| Periodo de<br>09/2023 | apuração *<br>a 09/2023    | Estabelecimente<br>1 - CNPJ V | 33.663.683/0001-16            | Pesquisa avançada                  |                        |                |                     |          |           |         |             |             |
| Listar                | Limpar                     |                               |                               |                                    |                        |                |                     |          |           |         |             |             |
|                       |                            |                               |                               |                                    |                        |                |                     |          |           |         |             |             |
| Eventos er            | nviados no período de ap   | uração                        |                               |                                    |                        |                |                     |          |           |         |             |             |
| Obs: São exit         | idos no máximo 200 eventos | Caso necessário, refin        | e os parâmetros da pesquisa p | ara retornar os eventos desejados. |                        |                |                     |          |           |         |             |             |
| Periodo               | Estabelecimento            | Beneficiário                  | Identificador adicional       | Fonte pagadora (auto retenção)     | Número do recibo       | Tipo de evento | Recepção            | -        | -         | -       |             |             |
| 09/2023               | 33.663.683/0001-16         |                               |                               |                                    | 2251-03-4020-2309-2251 | Original       | 29/09/2023 14:44:33 | Detalhar | Retificar | Excluir | Totalizador | Copiar      |
| 09/2023               | 33.663.683/0001-16         |                               |                               |                                    | 296-03-4020-2309-296   | Original       | 25/09/2023 07:33:49 | Detalhar | Retificar | Excluir | Totalizador | Copiar      |
| 09/2023               | 33.663.683/0001-16         |                               | NP 1223                       |                                    | 241-03-4020-2309-241   | Original       | 22/09/2023 14:11:13 | Detalhar | Retificar | Excluir | Totalizador | Copiar      |
| 09/2023               | 33.663.683/0001-16         |                               |                               |                                    | 4022-03-4020-2309-4022 | Original       | 02/10/2023 14:49:54 | Detalhar | Retificar | Excluir | Totalizador | Copiar      |
| 09/2023               | 33.663.683/0001-16         |                               | 00000002                      |                                    | 4057-03-4020-2309-4057 | Original       | 02/10/2023 15:00:47 | Detalhar | Retificar | Excluir | Totalizador | Copiar      |
| 09/2023               | 33.663.683/0001-16         |                               |                               |                                    | 2571-03-4020-2309-2571 | Original       | 29/09/2023 20:10:02 | Detalhar | Retificar | Excluir | Totalizador | Copiar      |
|                       |                            |                               |                               |                                    | Antonior 4 Driving     |                |                     |          |           |         |             |             |
|                       |                            |                               |                               | 4                                  | Floxena s              |                |                     |          |           |         |             |             |
|                       |                            |                               |                               |                                    |                        |                |                     |          |           |         |             |             |
|                       |                            |                               |                               |                                    |                        |                |                     |          |           |         |             |             |
|                       |                            |                               |                               |                                    |                        |                |                     |          |           |         |             |             |

39. Se a natureza do rendimento pago ao beneficiário for diferente do evento já enviado anteriormente, clique em [Incluir Nova] e continue preenchendo conforme item 19. Se a natureza do rendimento pago ao beneficiário for a mesma do evento já enviado anteriormente, siga para o Detalhamento dos pagamentos e/ou créditos e clique em [Incluir Novo] e continue preenchendo conforme item 24.

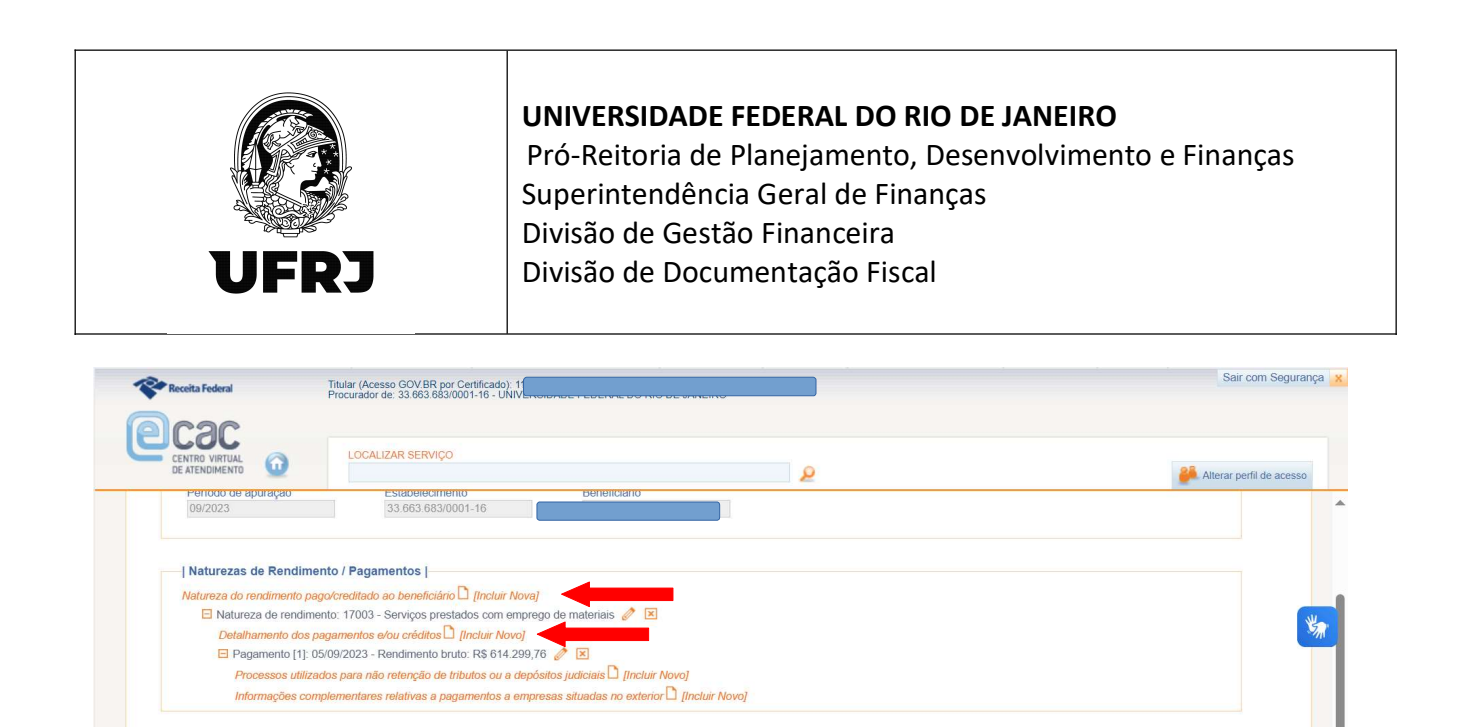

40. Os lançamentos ficarão conforme tela abaixo. Não esquecer de "Concluir e enviar" a nova escrituração ao final da página.

| Natureza Jurídica |

| Informações adicionais |

Código da natureza jurídica da empresa declarante: 1104 Informar natureza jurídica

Este campo somente deve ser alterado caso o código da natureza jurídica do contribuinte esteja desatualizada no CNPJ.

| Receita Federal                                                                                                    | Titular (Acesso GOV BR por Certificado): 1<br>Procurador de: 33 663 683/0001-16 - UNIVERSIDADE - EDECADO - 100 EDECADO - 100 | Sair com Segurança 🗙     |
|----------------------------------------------------------------------------------------------------|----------------------------------------------------------------------------------------------------|--------------------------|
| CENTRO VIRTUAL<br>DE ATENDIORENTO<br>09/2023                                                                                            | LOCALIZAR SERVIÇO         2           Stabeleomention         133.663.683/0001-16                                                                                                    | Alterar perfil de acesso |
| Naturezas de Ren<br>Natureza do rendimer<br>⊟ Natureza do rendimer<br>E Pagamento<br>Processos<br>Informaçõe<br>Processos<br>Informaçõe | ndimento / Pagamentos  <br>nto pago/creditado ao beneficiário D [Incluir Nova]<br>indimento: 17003 - Serviços prestados com emprego de materiais<br>dos pagamentos evidor réditos D [Incluir Novo]<br>(11) [OS092023 - Rendimento bruto: R\$ 614.299,76<br>es complementares relativas a pagamentos a empresas situadas no exterior D [Incluir Novo]<br>1(2) : 1209/2023 - Rendimento bruto: R\$ 43.669,64<br>utilizados para não retenção de tributos ou a depósitos judiciais D [Incluir Novo]<br>tatizados para não retenção de tributos ou a depósitos judiciais D [Incluir Novo]<br>is complementares relativas a pagamentos a empresas situadas no exterior D [Incluir Novo]<br>is complementares relativas a pagamentos a empresas situadas no exterior D [Incluir Novo]                                                                                                    | ***                      |
| Natureza Jurídica<br>Código da natureza ju<br>1104 Informar<br>Este campo son                                                           | I                                                                                                    |                          |

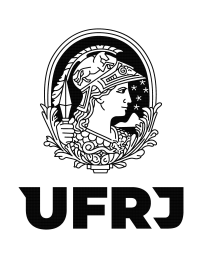

#### \*\*ATENÇÃO!!\*\*

1. <u>NUNCA</u>, em hipótese alguma, <u>edite ou exclua</u> lançamentos de <u>outra UASG</u> que não seja a sua. Lembre-se que todos os servidores que possuem procuração eletrônica do Órgão (UFRJ – CNPJ: 33.663.683/0001-16) estarão operando o mesmo movimento (período) e uma empresa pode ter prestado serviços em outra unidade. Então, <u>muita atenção</u> aos lançamentos da sua própria UASG e em caso de dúvida, não hesite em entrar em contato com seu analista contábil para esclarecimentos.

2. A escrituração dos pagamentos pela aquisição de produtos ou pela prestação de serviços efetuados por uma UASG deverá estar conciliada com a liquidação desses mesmos pagamentos no SIAFI Web. Dessa forma, atente-se aos valores totais das retenções da escrituração do EFD-Reinf com as deduções dos tributos federais (IRPJ, CSLL, COFINS e PIS/PASEP) no SIAFI Web e verifique se há alguma divergência de valores. Se houver, será necessário identificar onde está o equívoco e ajustá-lo imediatamente.

3. <u>Lembre-se que o seu lançamento impactará todo o movimento do Órgão e qualquer</u> <u>diferença no valor das retenções impedirá o fechamento do movimento mensal e a</u> <u>transmissão para a DCTF Web.</u>

4. No caso excepcional de atraso na escrituração de pagamentos efetuados, encaminhar email à Divisão de Documentação Fiscal (<u>ddf@pr3.ufrj.br</u>) solicitando a abertura do movimento de competência XX/XXXX para escrituração das informações. EM HIPÓTESE ALGUMA, tente reabrir o movimento diretamente na sua unidade, visto que antes de qualquer retificação no EFD-Reinf, é necessário a reabertura do movimento na DCTF Web a qual somente a Administração Central tem acesso.

5. Quaisquer dúvidas ou sugestões, encaminhem para ddf@pr3.ufrj.br e leilane@pr3.ufrj.br